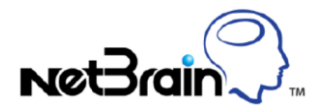

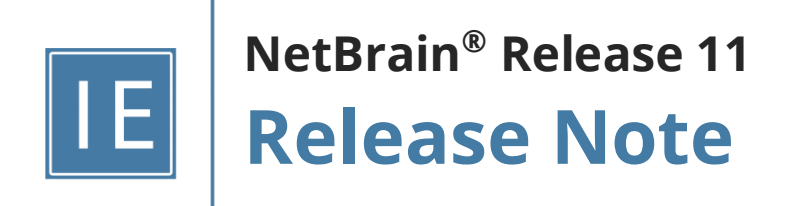

# **Table of Contents**

| Tab | le of | Conter    | nts                                          | 2  |
|-----|-------|-----------|----------------------------------------------|----|
| 1   | Ke    | ey New    | Features and Enhancements                    | 4  |
| 2   | Cr    | eate In   | itent                                        | 7  |
| 2   | 2.1   | Сору      | Verified Parser                              | 7  |
| 2   | 2.2   | Enhar     | nce Diagnosis Definition                     | 8  |
|     | 2.2.  | 1         | Support Inline Expression                    | 9  |
|     | 2.2.  | 2         | Support NIC as the follow-up NI              |    |
|     | 2.2.  | 3         | Support Elseif branch in diagnosis           |    |
|     | 2.2.  | 4         | Better support for the table-based diagnosis |    |
| 2   | 2.3   | Inten     | t Manager                                    |    |
| 2   | 2.4   | Visua     | l Parser Enhancements                        |    |
| 3   | Re    | eplicate  | e Intent                                     |    |
| 3   | 8.1   | NIC Ir    | nprovements                                  |    |
|     | 3.1.  | 1         | Auto Mode                                    |    |
|     | 3.1.  | 2         | Auto Test                                    |    |
| 3   | 8.2   | Inten     | t Template (NIT)                             | 23 |
|     | 3.2.  | 1         | Define NIT                                   |    |
|     | 3.2.  | 2         | Install and Use NIT                          | 24 |
| 4   | In    | stall Int | tent                                         | 25 |
| 4   | 1.1   | Inten     | t Library                                    | 25 |
| 4   | l.2   | Auto      | Intent                                       |    |
| 4   | l.3   | Trigge    | ered Automation (TAF)                        |    |
| 4   | l.4   | Preve     | ntive Automation (PAF)                       |    |
| 5   | Us    | se and    | Execute Intent                               |    |
| 5   | 5.1   | Clone     | and Execute NI from Map (IAF)                |    |
|     | 5.1.  | 1         | Published Intents                            |    |

| 5.1.2 | 2       | Map Intent                                   | 38 |
|-------|---------|----------------------------------------------|----|
| 5.2   | Path    | Intent                                       | 40 |
| 5.2.  | 1       | Create a Path Intent Via Auto Intent         | 41 |
| 5.2.2 | 2       | Create a Path Intent by Cloning from NIC/NIT | 42 |
| 5.2.3 | 3       | Run Path NI and View Results                 | 42 |
| 5.3   | Diagn   | nosis Tree                                   | 43 |
| 5.4   | Self-S  | Service Tools                                | 46 |
| 5.4.  | 1       | Incident Pane/Portal Enhancements            | 47 |
| 5.4.2 | 2       | Teams Chatbot                                | 49 |
| 6 Ot  | ther En | hancements                                   | 51 |
| 6.1   | Incide  | ent-based Collaboration Workflow Enhancement | 51 |
| 6.2   | Bencl   | hmark Schedule Enhancement                   | 52 |
| 6.3   | Email   | Change Analysis Report                       | 54 |

## **1** Key New Features and Enhancements

NetBrain R11 greatly enhances the Intent-based **Problem Diagnosis Automation System (PDAs)**, which automates the Diagnosis of repetitive problems and enforces preventive measures across the entire network. Especially, R11 improves the flow of building a PDAS system on a large scale with the following new features and enhancements:

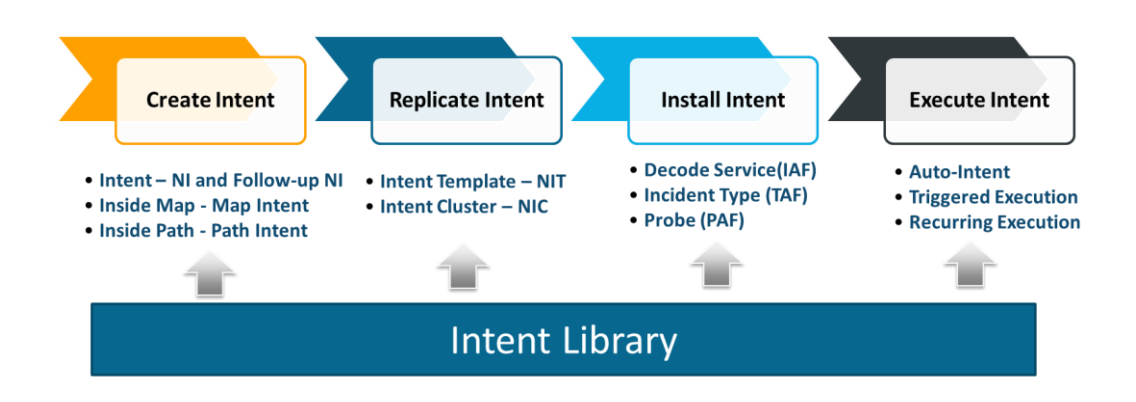

<u>Create Intent</u>

R11 continuously improves the NI editor: allows using the verified parsers, supports NIC as the followup diagnosis, adds the inline expression, provides a better table-based diagnosis, etc. Also, a standalone Intent Manager is added to manage the common intents, path intents and newly added map intents.

<u>NIC Enhancements</u>

R11 adds two new features of the Intent Cluster (NIC), auto mode and auto test. The Auto Mode reduces NIC definition from 7 steps to three simple steps, and the auto test simplifies the definition of the device classifier and eigen grouping.

• Intent Template (NIT) New

R11 introduces NIT, a breakthrough that greatly simplifies the intent's replication. Users can define NIT for any NI with the single-device diagnosis by setting the device qualifications and the critical variables to be auto-tested. The intent with the template configured can be cloned on the fly after it is decoded and installed in the Intent Library to be executed interactively (IAF), Triggered Automation (TAF), and Preventive Automation (PAF).

#### • Intent Library New

The intent library is the central console to install Intent and NIT in the PDAS system: enable the backend decoding service to qualify the devices against the template setting; update the baseline data; enable the auto intent to create the intents in the map (Auto Intent for the IAF); install the intent in TAF and PAF; execute the configure orchestration files downloaded from NetBrain KC to download and install the intents automatically.

#### Interactive Automation (IAF)

R11 greatly improves the Intent pane of the map with three new features: <u>Auto Intent</u><sup>New</sup>, creating the intents from the qualified NIT for the map devices on the fly; <u>Published Intent</u><sup>New</sup>, displaying the published intents for the map devices; <u>Map Intent</u><sup>New</sup>, a dedicated NI for the map.

#### • <u>Triggered Automation (TAF)</u>

R11 introduces a new Incident Type, Virtual Incident Type (VIT), to encapsulate the detailed logic of Hash Tag and remove the hurdle of the diagnosis by the Hash Tag, which can be associated with the incoming Incident Type to match intents by the Hash Tag. The self-service applications can use VIT directly.

#### • <u>Preventive Automation (PAF)</u>

The intent timer is added to the PAF, and the intent template can be installed in PAF.

#### • Execute and Use Intent

R11 greatly improves the Diagnosis Tree: add device nodes between the diagnosis node and NI node and add the detail pane for each node, such as the device and diagnosis pane. The intent results can also be displayed as a special data view on a map.

#### Self-Service Tools

Besides improving the Incident Pane/portal, R11 creates a new self-service, <u>Teams Chatbot</u><sup>New</sup>, as a simple way to run NetBrain automation functions and view the results in teams.

#### Incident-based Collaboration Workflow

R11 Improves the search IntelliSense pane to show more related results and allows users to create the map directly from an entry. A new Incident entry is added to the map.

#### 2 **Create Intent**

The first step in building the PDAS system is to define the base NI. R11 makes many improvements to ease configuring diagnosis and better support the table formatted data.

## 2.1 Copy Verified Parser

In the first step of Configuration Diagnosis, Define Baseline, R11 support copying the Verified Parser besides the library. The verified parsers are from the results of the Intent Template (NIT) decode engine. The system already verifies the historical commands and the corresponding parser.

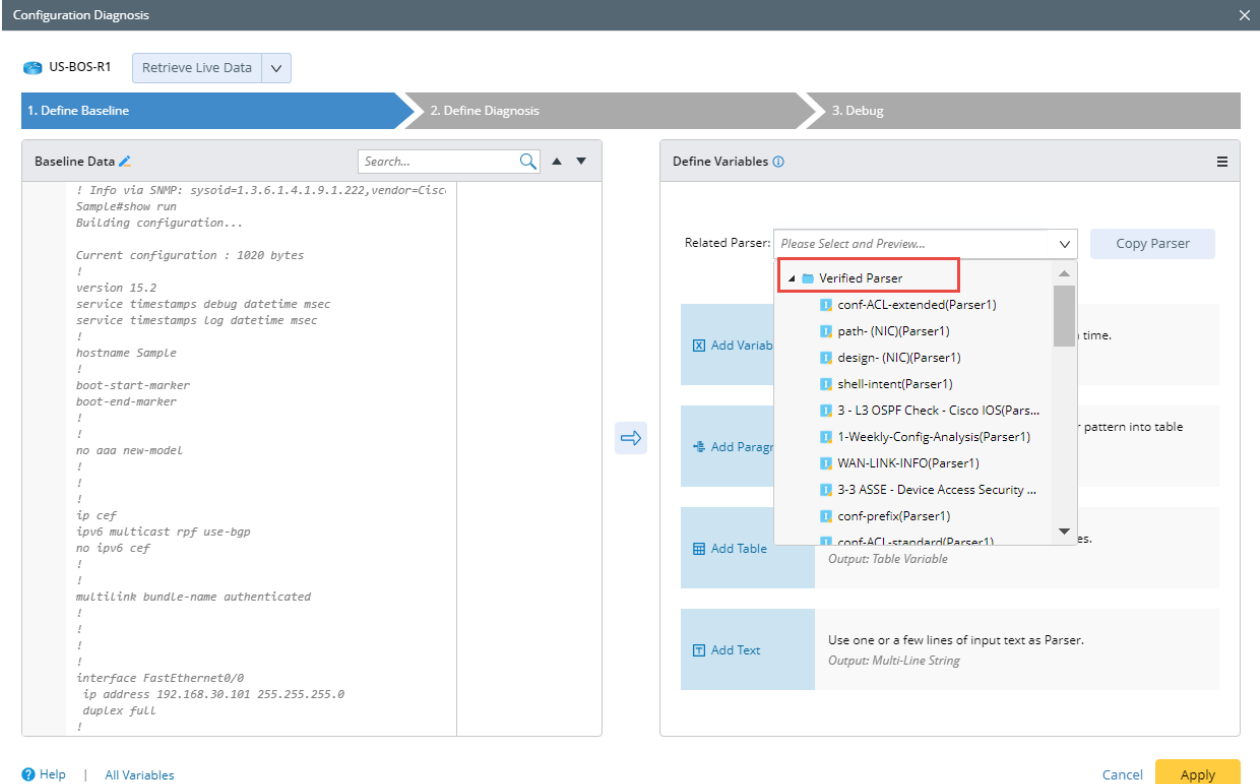

Help | All Variables

## 2.2 Enhance Diagnosis Definition

In the second step of **Configuration Diagnosis**, **Define Diagnosis**, R11 provides many enhancements such as:

- 1. Support the inline expression for the variables.
- 2. Support the sub table creation (when the option **loop table rows** is enabled) and the whole table operations (when the option **loop table rows** is disabled).
- 3. Support break the current loop of a table.
- 4. Support Elseif branch.
- 5. Support NIC as the follow-up intent.

| CLI Command Diagnosis                                                                                                    |                            |                                                                    | ×               |
|----------------------------------------------------------------------------------------------------|----------------------------|--------------------------------------------------------------------|-----------------|
| SUS-BOS-R1 show interface V Retriev                                                                                                    | e Live Data V Last Updated | : 01/01/1 12:00:00 AM                                              |                 |
| 1. Define Baseline                                                                                                    | 2. Define Diagnosis        | 3. Debug                                                           |                 |
| Summary Text Original Text Search                                                                                                    | Q v ^                      | Add Note  Add Diagnosis Can also click a variable on the left to a | add automation. |
| <ol> <li><u>Ethernet0/0 is up</u>, line protocol is up</li> <li>0 input errors, 0 CRC, 0 frame, 0 overrun, 0 ignor</li> <li>0 output errors, 0 collisions, 1 interface resets</li> <li><u>Ethernet0/1 is up</u>, line protocol is up</li> <li>118 input errors, 0 CRC, 0 frame, 0 overrun, 118 ij</li> </ol>               | Untitled Diagnosis 1       | Type description                                                   |                 |
| <ol> <li>8 0 output errors, 0 collisions, 1 interface resets</li> <li>55 Ethernet0/2 is up, line protocol is up</li> <li>74 1972 input errors, 0 CRC, 0 frame, 0 overrun, 1972</li> </ol>                                                                                                    |                            | ✓ Loop Table Rows                                                  |                 |
| 77     0 output errors, 0 collisions, 1 interface resets       82     Ethernet0/3 is up, line protocol is up       100     5 input errors, 0 CRC, 0 frame, 0 overrun, 5 ignor       103     0 output errors, 0 collisions, 1 interface resets                                                                              |                            | A Select Variable V<br>Expression                                  |                 |
| 108 Loopback@ is up, line protocol is up<br>125 @ input errors, @ CRC, @ frame, @ overrun, @ ignor<br>127 @ output errors, @ collisions, @ interface resets<br>130 NVI@ is up, line protocol is up                                                                                                    |                            | 2 Boo Add Sub Table<br>Add Compound Variable                       | -11             |
| <ul> <li>145 Ø input errors, Ø C.K., Ø rrame, Ø overrun, Ø ignor</li> <li>147 Ø output errors, Ø Collisions, Ø interface resets</li> <li>150 Tunnel0 is up, line protocol is up</li> <li>181 Ø input errors, Ø C.R., Ø frame, Ø overrun, Ø ignor</li> <li>183 Ø output errors, Ø collisions, Ø interface resets</li> </ul> |                            | Add Compound Table                                                 | <b>G</b> 2      |
| 106     Function 13     Op, The protocol 15 down       216     0 input errors, 0 CRC, 0 frame, 0 overrun, 0 ignor       218     0 output errors, 0 collisions, 0 interface resets                                                                                                    |                            | Set as Status Code for This Device  🚺                              | Alert∨          |
|                                                                                                    |                            | Status Code for Network Intent                                     |                 |
|                                                                                                    |                            | Export the table row to CSV report Undefined                       |                 |
|                                                                                                    |                            | Follow-up Network Intents                                          |                 |
| 4                                                                                                    | 4                          | Break Current Loop                                                 | •               |
| Help   All Variables                                                                                                    |                            | Cancel                                                             | Apply           |

## 2.2.1 Support Inline Expression

Users can use the inline expression in the definition of a diagnosis instead of defining a compound variable and then using that variable in the diagnosis.

The inline variable expression supports the simple math operation (+, -, \*, and /) and built-in functions, which are expanded to manipulate the string, IP address, MAC address, interface name, etc.

| US-BOS-R1 show version                                                                                                    | Retrieve Live Data 🧹 Las                                                                                                    | st Updated: 01/22/2022 02:09:00 PM   |                                                 |       |
|----------------------------------------------------------------------------------------------------|----------------------------------------------------------------------------------------------------|--------------------------------------|-------------------------------------------------|-------|
| 1. Define Baseline                                                                                                    | 2. Define Diagnosis                                                                                                    | 3. Debug                             |                                                 |       |
| Summary Text Original Text                                                                                                    | Search Q ~~                                                                                                    | Add Note 🚳 Add Diagnosis             | Can also click a variable on the l eft to add a |       |
| 1       Topology-MTID       Cost       Disabled       Shutdow         2       0       1       no       no         12       Enabled by interface config, including       Expression       Expression         13       Loopback interface is treated as a       Expression       Expression         14       Tunnel0 is up, line protocol is up       10       Internet Address 10.8.1.65/30, Area         14       Process ID 1, Router ID 10.11.11.11       Expression       Expression         15       Shutdown       Expression       Expression         16       0       65       no         17       Transmit Delay is 1 sec, State POIN       Expression       Expression         17       Timer intervals configured, Hello 1       ?       ? | OSPF Nbr Down     OSPF Nbr Down     Sting Selected Variable     Variable:      US-BOS-R1 \$cpu_usage     spression: StringToNumber(Baseline     Help | Name: OSPF Nbr Down                  | Name: OSPF Nbr Down                             | 2 8   |
| 30     Supports Lineout 40       31     Hello due in 00:00:01       32     Supports Link-local Signaling (LLS)       33     Cisco NSF helper support enabled       34     IETF NSF helper support enabled       35     Link - John 2/2, folged source length 0                                                                                                    |                                                                                                    | Boolean Expression: A                |                                                 |       |
| 36 Next 0x0(0)/0x0(0)                                                                                                    |                                                                                                    | Then                                 |                                                 |       |
| <ul> <li>Jast flood scan length is 0, maximum is 0</li> <li>Last flood scan time is 0 msec, maximum ii</li> <li>Neighbor Count is 0, Adjacent neighbor count</li> </ul>                                                                                                    | s 0                                                                                                    | Diagnosis Note:     Diagnosis Note:  | nosis Note                                      |       |
| <ul> <li>40 Suppress hello for 0 neighbor(s)</li> <li>41 Ethernet0/1 is up, line protocol is up</li> <li>42 Internet Address 10.8.1.53/29, Area 0, Att</li> </ul>                                                                                                    | ach                                                                                                    | Status Code for Network Intent ④ Ale | as Status Code for This Device ① Alert ~        |       |
|                                                                                                    |                                                                                                    |                                      | Cancel                                          | Apply |

### 2.2.2 Support NIC as the follow-up NI

In the real world, much of the diagnosis logic is done at the interface/port level, and users could have many interface-based NI per device. Therefore, the follow-up NI should be dynamically selected from a NIC by parameters to fill the gap that NI cannot use the parameter to drive the "next-step" execution. For example, for each entry changed in OSPF neighbors, a user wants to do a "Ping to state changed neighbor" in follow-up NIC with macro variable and pass the obtained value to command: ping \$neighbor ip.

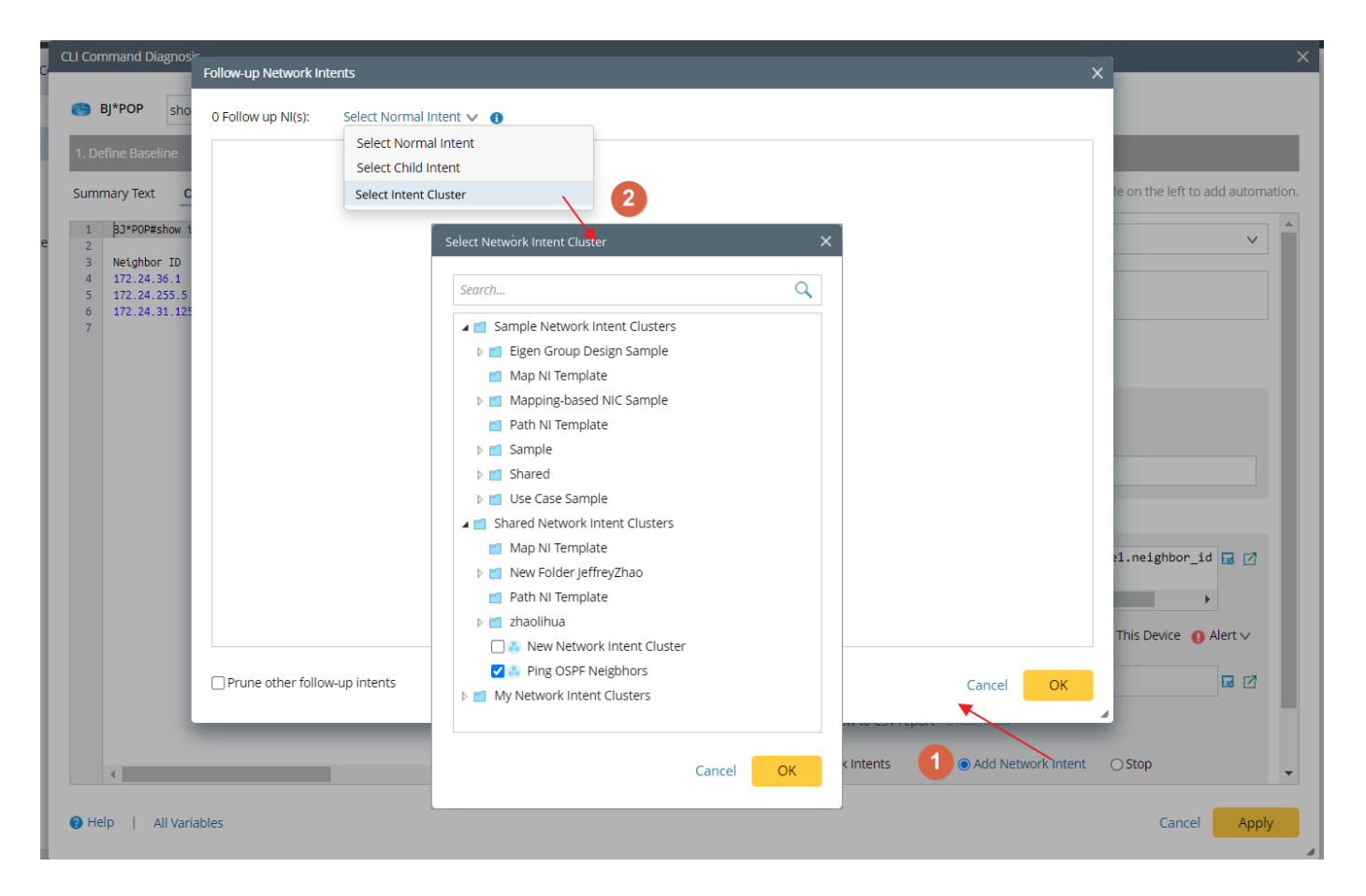

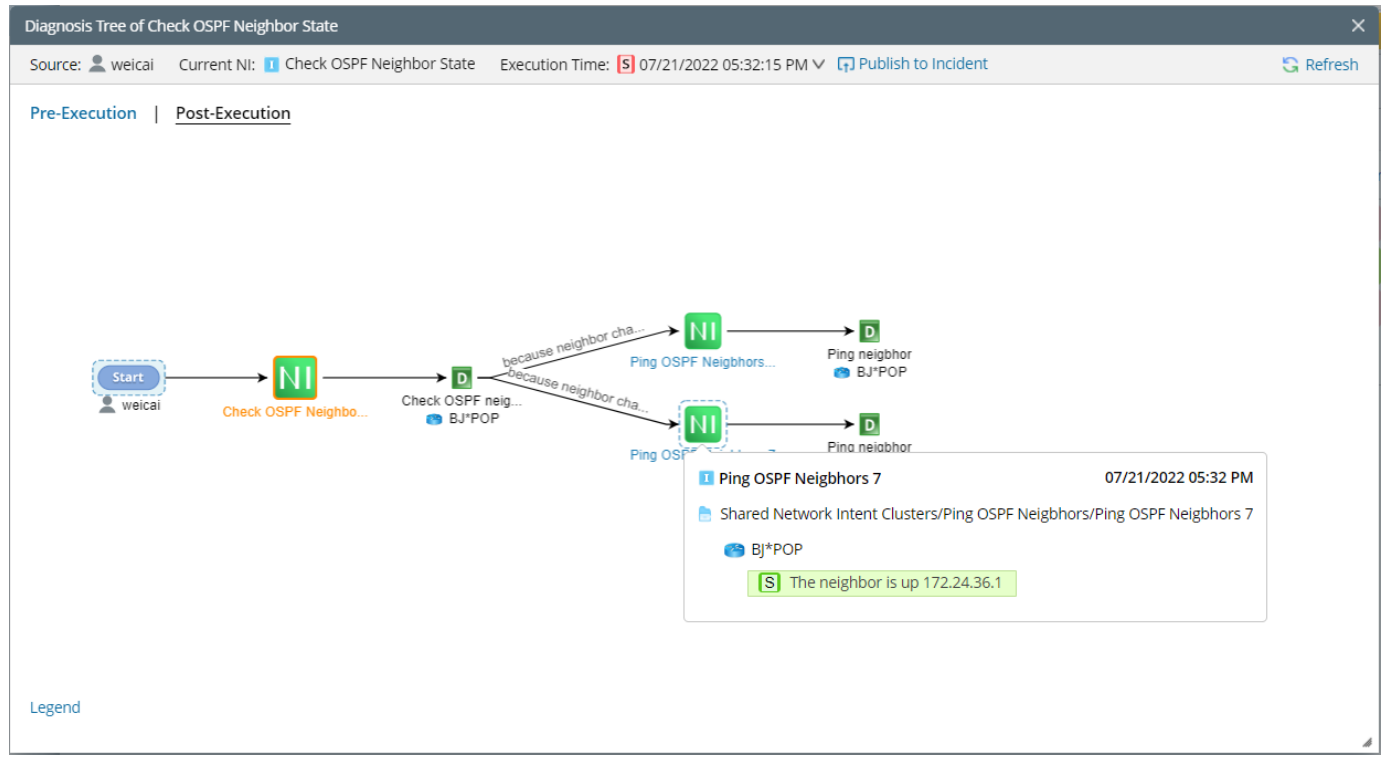

#### The matched member NIs in the follow-up NIC will be displayed in the Diagnosis Tree (Post-Execution).

## 2.2.3 Support Elseif branch in diagnosis

R11 adds the **Elseif** branch under the **If** branch of the diagnosis. For example, it can be used to judge whether the subnet of the BGP route in the route summary has changed. If the subnet has not changed, check whether the subnet of the OSPF route has changed.

| CLI Command Diagnosi                                                                                                    | is                                                                                                    |                                                                                                    |                        | ×                                                                                                    |
|----------------------------------------------------------------------------------------------------|----------------------------------------------------------------------------------------------------|----------------------------------------------------------------------------------------------------|------------------------|----------------------------------------------------------------------------------------------------|
| BJ_Acc_SW6                                                                                                    | show ip route summary                                                                                                    |                                                                                                    | eve Live Data 🗸 Last U | Jpdated: 08/05/2022 01:33:12 PM                                                                                                    |
| 1. Define Baseline                                                                                                    |                                                                                                    | 2. D                                                                                                    | efine Diagnosis        | 3. Debug                                                                                                    |
| Summary Text C                                                                                                    | Driginal Text                                                                                                    | Search                                                                                                    | Q v ^                  | Add Note  Add Diagnosis Can also click a variable on the left to add automation.                                                                                                    |
| 4       Route Source         5       connected         6       static         7       application         8       ospf 1         11       nhrp         12       bgp 65801         14       internal         15       Total | Networks         Subnets           0         11           1         1           0         0           0         58           0         0           0         5           17         1           18         75 | Replicates         Overhea           0         748           0         136           0         0           0         4284           0         0           0         340           0         5508 | route change           | Elself     A @ B]_Acc_SW6   Current V     Contains V     B @ B]_Acc_SW6   Current V     B @ B]_Acc_SW6   Current V     B @ B]_Acc_SW6   Current V     Does not V   Subnets V     Does not V   Subnets V     Does not V   Subnets V     Does not V   Subnets V     Does not V   Subnets V     Does not V   Subnets V     Does not V   Subnets V     Does not V   Subnets V     Does not V   Subnets V     Does not V   Subnets V     Does not V   Subnets V     Does not V   Subnets V     Does not V   Subnets V     B @ Diagnosis Note:     V     (B]_Acc_SW6.route_summary)        Status Code for Network Intent     Add Network Intent   Status Code for Network Intent     Add Network Intent   Status Code for Network Intent   Status Code for Network Intent       Add Network Intent   Status Code for Network Intent      Break Current Loop     H Add Else |
| 🕜 Help   All Vari                                                                                                    | ables                                                                                                    |                                                                                                    |                        | Cancel Apply                                                                                                    |

## 2.2.4 Better support for the table-based diagnosis

R11 provides better support for the table-based diagnosis, including:

• The Whole Table-based Diagnosis to compare the current table with its last or baseline value to detect changes.

When the Loop Table Rows option is not selected, a user can select a table, an operator (Equals, Does not equal, Is empty, and Is not empty), and the table to be compared.

| show ip ospi interface                                   | Retrieve Live Data  | Last updated: 01/22/2022 02:09:00 PM                                         |
|----------------------------------------------------------|---------------------|------------------------------------------------------------------------------|
| Define Baseline                                          | 2. Define Diagnosis | 3. Debug                                                                     |
| ummary Text Original Text                                | Search Q            | Add Note 🛞 Add Diagnosis Can also click a variable on the left to add automa |
| 1 US-BOS-R1#show ip bgp                                  |                     | Loop Table Rows                                                              |
| 2 BGP table version is 911, local router ID :            | is 10.              | If                                                                           |
| <sup>3</sup> Status codes: s suppressed, d damped, h his | story,              |                                                                              |
| 4 r RIB-failure, S Stale, m multiple                     | ltipath             | A 😁 US-BOS-R1 Current V Baseline V                                           |
| 5 x best-external, a additional                          | l-pathc             |                                                                              |
| 6 Origin codes: i - IGP, e - EGP, ? - incomp             | lete                | bgp_routes_to_critical V Does not equal V bgp_routes_to_critical V           |
| 7 RPKI validation codes: V valid, I invalid,             | N NO                | Equals                                                                       |
| 8                                                        |                     | B Select Variable                                                            |
| 9 Network Next Hop Me                                    | tric Lo             |                                                                              |
| *> 1.1.1.246/32 10.8.1.49                                | 32 Check route      | is empty                                                                     |
| *> 10.2.2.2/32 10.8.1.49                                 | 21                  | Boolean Expression: A Is not empty                                           |
| 12 *> 10.3.3.3/32 10.8.1.49                              | 22                  |                                                                              |
| 14 +> 10.9.1.0/29 10.9.1.49                              | 21                  | Then                                                                         |
| 15 *> 10.9.1.32/20 10.9.1.49                             | 20                  |                                                                              |
| 16 *> 10.8.1.48/29 0.0.0.0                               | 0                   | 🗹 Diagnosis Note: 🔽 🗸                                                        |
| 17 *> 10.8.1.64/30 10.8.1.53                             | 75                  |                                                                              |
| 18 *> 10.8.1.240/32 10.8.1.53                            | 11                  |                                                                              |
| 19 * i 10.8.2.0/30 10.11.11.11                           | 0                   | Output table-compare summary message 🚳                                       |
| 20 *> 10.99.1.52                                         | 20                  |                                                                              |
| 21 * i 10.8.2.4/30 10.11.11.11                           | 0                   | 🗌 Set as Status Code for This Device 🌗 Alert 🛛 🗸                             |
| 22 30000 65001 ?                                         |                     | Status Code for Network Intent O Success                                     |
| 23 *> 10.99.1.52                                         | 20                  |                                                                              |
| 24 * i 10.8.2.8/30 10.11.11.11                           | 0                   | Export the table row to CSV report Undefined                                 |
| 25 *> 10.99.1.52                                         |                     | C export the table row to esv report - ondenned                              |
| 26 * i 10.8.2.12/30 10.11.11.11                          |                     | Follow Up Network Intents     O Stop                                         |
| 27 *> 10.99.1.52                                         | 20                  |                                                                              |
| 20 + 2 10 0 2 0/20 10 11 11 11                           | 0                   |                                                                              |

• Set the table key in the diagnosis

| Command Diagnosis X                                                                                                    |                                                                                |                                                                                                    |  |  |  |  |  |  |  |  |  |
|----------------------------------------------------------------------------------------------------|--------------------------------------------------------------------------------|----------------------------------------------------------------------------------------------------|--|--|--|--|--|--|--|--|--|
| 🕒 US-BOS-R2 show ip ospf interface Retrieve Live Data 🤝 Last Updated: 01/22/2022 02:09:00 PM                                                                                                    |                                                                                |                                                                                                    |  |  |  |  |  |  |  |  |  |
|                                                                                                    |                                                                                |                                                                                                    |  |  |  |  |  |  |  |  |  |
| 1. Define Baseline                                                                                                    | 2. Define Diagnosis                                                            | 3. Debug                                                                                                    |  |  |  |  |  |  |  |  |  |
| Summary Text Original Text                                                                                                    | Search Q ^ V                                                                   | Add Note                                                                                                    |  |  |  |  |  |  |  |  |  |
| 1 US-BOS-R1#show ip bgp<br>2 BGP table version is 911, local router ID is<br>3 Status codes: s suppressed, d damped, h his<br>4 r RIB-failure, S Stale, m mul<br>5 x best-external, a additional<br>6 Origin codes: i - IGP, e - EGP, ? - incomp<br>7 RPKI validation codes: V valid, I invalid,<br>8<br>9 Network Next Hop Met<br>10 *> [1.1.1.246/32 10.8.1.49 | s 10.<br>ttory,<br>tipath<br>-pathc<br>ete<br>N No<br>ric Lo<br>32<br>Chekroso | <pre> Vertication Vertication Vertication Vertication Vertication Vertication VerticAtion VerticAtion</pre> |  |  |  |  |  |  |  |  |  |
| 11 *> 10.2.2.2/32 10.8.1.49                                                                                                    | 21                                                                             | Boolean Expression: A                                                                                                    |  |  |  |  |  |  |  |  |  |
| 12         *>         10.3.3.3/32         10.8.1.49           13         *>         10.8.0.0/16         0.0.0.0                                                                                                    | 22<br>11                                                                       | Then                                                                                                    |  |  |  |  |  |  |  |  |  |
| 14         *>         10.8.1.4/28         10.8.1.49           15         *>         10.8.1.32/29         10.8.1.49           16         *>         10.8.1.48/29         0.0.0.0           17         *>         10.8.1.64/30         10.8.1.53                                                                                                    | 21<br>20<br>0<br>75                                                            | ✓ Diagnosis Note: The network "10.8.1.32/29" exits in the BGP route table.                                                                                                    |  |  |  |  |  |  |  |  |  |
| 18 *> 10.8.1.240/32 10.8.1.53                                                                                                    | 11                                                                             |                                                                                                    |  |  |  |  |  |  |  |  |  |
| 19       * i 10.8.2.0/30       10.11.11.11         20       *>       10.99.1.52         21       * i 10.8.2.4/30       10.11.11.11                                                                                                    | 0<br>20<br>0                                                                   | Status Code for Network Intent  Success                                                                                                    |  |  |  |  |  |  |  |  |  |
| 22 30000 65001 ?<br>23 *> 10.99.1.52                                                                                                    | 20                                                                             | Export the table row to CSV report Undefined                                                                                                    |  |  |  |  |  |  |  |  |  |
| 24 * i 10.8.2.8/30 10.11.11.11<br>25 *> 10.99.1.52                                                                                                    | 0                                                                              | Follow Up Network Intents     Stop                                                                                                    |  |  |  |  |  |  |  |  |  |
| 20       * 1       10.8.2.12/30       10.11.11.11         27       *>       10.99.1.52         28       * i       10.8.2.8/30       10.11.11.11                                                                                                    | 20<br>0                                                                        | Break Current Loop     + Add Elseif + Add Else                                                                                                    |  |  |  |  |  |  |  |  |  |
|                                                                                                    |                                                                                | Cancel Apply                                                                                                    |  |  |  |  |  |  |  |  |  |

#### • Support the sub table creation

R11 supports defining a sub table to define a table-based batch comparison diagnosis, which can reduce the complexity of creating a table-based diagnosis. The sub table can be created by either keeping or removing the value at the specific columns, which can be used to compare only the desired data in a table. For example, users only want to analyze the route entries related to the critical application subnet in the device route table and ignore the changes of other dynamic routes, reducing the noise alert that may appear in diagnosis.

| Check HSR         | RP Status Comma                                                                     | and Diagr | nosis         | tion have   |                         |                                              |                                                                              |                              |      | ž Celes Han                                               | × |
|-------------------|-------------------------------------------------------------------------------------|-----------|---------------|-------------|-------------------------|----------------------------------------------|------------------------------------------------------------------------------|------------------------------|------|-----------------------------------------------------------|---|
| Add Sub Table     | e (Filtering Row)                                                                   |           |               |             |                         |                                              |                                                                              | ×                            | < d: | : 01/22/2022 02:09:00 PM                                  |   |
| it<br>Table Name: | Table Name: bgp_routes_critical                                                     |           |               |             |                         | u.,                                          | 3. Debug                                                                     |                              |      |                                                           |   |
| w 🎟 Base Table:   | Base Table: bgp_routes v                                                            |           |               |             |                         | d١                                           | Note 🛞 Add Diagnosis Can also click a variable on the left to add automation | 6                            |      |                                                           |   |
| Filtering Logic:  | Filtering Logic:         Only Keep          table rows if values of         network |           |               | ~           | exist in below list     |                                              | Loop Table Rows                                                              |                              |      |                                                           |   |
|                   | Predefined Global List critical_subnet      Column Mappping                         |           | lappping      | 🔾 Mar       | nually Specified Values | A                                            | A 👩 US-BOS-R1 Current ✓                                                      |                              |      |                                                           |   |
| b                 | subnet(network                                                                      | :)        |               | hosting_d   | levice                  |                                              | description                                                                  | 1                            |      | bgp_routes_to_critical v changed from v Baseline v iii    |   |
| 1                 | 1.1.1.246/32                                                                        |           |               | US-BOS-R    | 2                       |                                              | This route is to PE1                                                         |                              |      | B US-BOS-R1                                               |   |
| 5                 | 10.2.2.2/32                                                                         |           |               | US-BOS-R    | 3                       |                                              | This route is to PE2                                                         |                              |      | Interface                                                 |   |
| w.<br>ar          | 10.3.3.3/32                                                                         |           |               | US-BOS-R    | 4                       |                                              | This route is to PE3                                                         |                              |      | 30 A Configration                                         |   |
|                   | Open                                                                                |           |               | Calcula     | 10 EG3                  | <i>6</i> 3                                   |                                                                              |                              | n    | Computer                                                  |   |
| sk                |                                                                                     |           |               | Calcula     | 10 US                   |                                              |                                                                              |                              |      | ✓ model by p_routes route table no changed. ☑ ☑           |   |
| Base Table        | e ( bgp_routes)                                                                     | New       | Table (bgp_ro | utes_criti  | cal)                    |                                              |                                                                              |                              |      | Expression                                                |   |
| f                 | network 😨                                                                           | next_hop  | o met         | ric le      | ocprf                   | weight                                       | path                                                                         | description                  | 4    | Add Sub Table able-compare summary message @              |   |
| *>                | 1.1.1.246/32                                                                        | 10.8.1.49 | 32            |             |                         | 32768                                        | ?                                                                            | This route is to PE1         |      | Add Compound Variable Itus Code for This Device ① Success |   |
| *>                | 10.2.2.2/32                                                                         | 10.8.1.49 | 21            |             |                         | 32768                                        | ?                                                                            | This route is to PE2         |      | Add Compound Table                                        |   |
| *>                | 10.3.3.3/32                                                                         | 10.8.1.49 | 22            |             |                         | 32768                                        | ?                                                                            | This route is to PE3         |      |                                                           |   |
| *>                | *> 10.8.0.0/16 0.0.0.0 11 32768 ?                                                   |           | ?             | ThisAN edge | C                       | Export the table row to CSV report Undefined |                                                                              |                              |      |                                                           |   |
| *>                | 10.8.1.0/28                                                                         | 10.8.1.49 | 21            |             |                         | 32768                                        | ?                                                                            | This route is to core switch |      | Follow Up Network Intents                                 |   |
| a                 |                                                                                     |           |               |             |                         |                                              |                                                                              | Cancel                       |      | Cancel Apply                                              |   |

• Support the global network data tables

R11 supports predefining **Global Network Data Tables** as the data source for Sub Table to define white or block list. It can also be used for **Mapping Macro Variable** in NIT definition.

| Domain Management                       |                                          | Tenant: Initial Tenant | Domain: ie80_domain | Admin         | Operations     | ?   | NetBrain      |
|-----------------------------------------|------------------------------------------|------------------------|---------------------|---------------|----------------|-----|---------------|
| Start Page Global Network Data Tables X |                                          |                        |                     |               |                |     |               |
| Search Q                                | + Add Column + Add Row 🕞 Import from CSV |                        |                     | Set           | arch           | Q D | Export to CSV |
| critical application paths              | subnet                                   | hosting_device         |                     | description   |                |     |               |
| I Security Zones of network             | 1.1.1.246/32                             | US-BOS-R2              |                     | This route is | to PE1         |     |               |
| critical_subnet                         | 10.2.2.2/32                              | US-BOS-R3 🖊            |                     | This route is | to PE2         |     |               |
| + New Table                             | 10.3.3.3/32                              | US-BOS-R4              |                     | This route is | to PE3         |     |               |
|                                         | 10.8.0.0/16                              | US-BOS-R5              |                     | This route is | to WAN edge    |     |               |
|                                         | 10.8.1.0/28                              | US-BOS-R6              |                     | This route is | to core switch |     |               |
|                                         | 11.8.1.32/29                             | US-BOS-R7              |                     | This route is | to ACI edge    |     |               |
|                                         |                                          |                        |                     |               |                |     |               |
|                                         |                                          |                        |                     |               |                |     |               |
|                                         |                                          |                        |                     |               |                |     |               |
|                                         |                                          |                        |                     |               |                |     |               |
|                                         |                                          |                        |                     |               |                |     |               |
|                                         |                                          |                        |                     |               |                |     | Submit        |

#### • Break table loop

A new Output (Break Table Loop) can be added to the diagnosis output. Beak Table Loop can better control the flow of the loop table row. When the table row loops, the current loop table will be

terminated to reduce the calculation of the redundant loop if the condition is satisfied.

| 12-8  | 05-K2 show ip ospt inte | nace               | Re            | theve tive batal 🗸 ta | ss updated: u naznovaz wzysku i PM                                         |
|-------|-------------------------|--------------------|---------------|-----------------------|----------------------------------------------------------------------------|
| Defir | ne Baseline             |                    | 2             | Define Diagnosis      | 3. Debug                                                                   |
| umr   | mary Text Original      | Text               | Search        | ۹ ۰۰                  | Add Note  Add Diagnosis Can also click a variable on the left to add auton |
| 1     | US-BOS-R1#show ip 1     | bgp                |               |                       | Z Loop Table Rows                                                          |
| 2     | BGP table version       | is 911, local rout | er ID is 10.  |                       |                                                                            |
| 3     | Status codes: s su      | ppressed, d damped | , h history,  |                       |                                                                            |
| 4     | r RI                    | B-failure, S Stale | , m multipath |                       | A C US-BOS-R1 Current                                                      |
| 5     | x be                    | st-external, a add | itional-pathc |                       |                                                                            |
| 6     | Origin codes: i -       | IGP, e - EGP, ? -  | incomplete    |                       | network V Equals V 10.8.1.32/29 V                                          |
| 7     | RPKI validation co      | des: V valid, I in | valid, N No   |                       |                                                                            |
| 8     |                         |                    |               |                       | B Select Variable                                                          |
| 9     | Network                 | Next Hop           | Metric Lo     |                       |                                                                            |
| 10    | *> 11.1.1.246/32        | 10.8.1.49          | 32            | Check route           | Boolean Expression: A                                                      |
| 11    | *> 10.2.2.2/32          | 10.8.1.49          | 21            |                       |                                                                            |
| 12    | ** 10.3.3.3/32          | 10.0.1.49          | 22            |                       | _                                                                          |
| 1.4   | *> 10.8.0.0/16          | 10 8 1 49          | 21            |                       | Then                                                                       |
| 15    | *> 10.8.1.32/29         | 10.8.1.49          | 20            |                       |                                                                            |
| 16    | *> 10.8.1.48/29         | 0.0.0.0            |               |                       | Diagnosis Note:  The network "10.8.1.32/29" exits in the                   |
| 17    | *> 10.8.1.64/30         | 10.8.1.53          | 75            |                       | bur route table.                                                           |
| 18    | *> 10.8.1.240/32        | 10.8.1.53          | 11            |                       |                                                                            |
| 19    | • i 10.8.2.0/30         | 10.11.11.11        | 0             |                       | Set as Status Code for This Device () Success                              |
| 20    |                         | 10.99.1.52         | 20            |                       |                                                                            |
| 21    | i 10.8.2.4/30           | 10.11.11.11        | 0             |                       | Status Code for Network Intent  Success                                    |
| 22    | 30000 65001 7           |                    |               |                       |                                                                            |
| 23    | 15                      | 10.99.1.52         | 20            |                       | Export the table row to CSV report Undefined                               |
| 24    | i 10.8.2.8/30           | 10.11.11.11        | 0             |                       | Enline the Nature Intents     A 2 Intents 8, Rouse other                   |
| 25    | 15                      | 10.99.1.52         |               |                       | Stop                                                                       |
| 26    | * i 10.8.2.12/30        | 10.11.11.11        |               |                       | Break Current Loop                                                         |
| 27    | *>                      | 10.99.1.52         | 20            |                       |                                                                            |
| 28    | * i 10.8.2.8/30         | 10.11.11.11        | 0             |                       | + Add Elself + Add Else                                                    |

## 2.3 Intent Manager

R11 provides a standalone Intent Manager to manage all intents, including common intents, Map Intents and Path Intents. Besides editing, creating, and deleting functions, users can publish and install an intent to the library, two new intent functions.

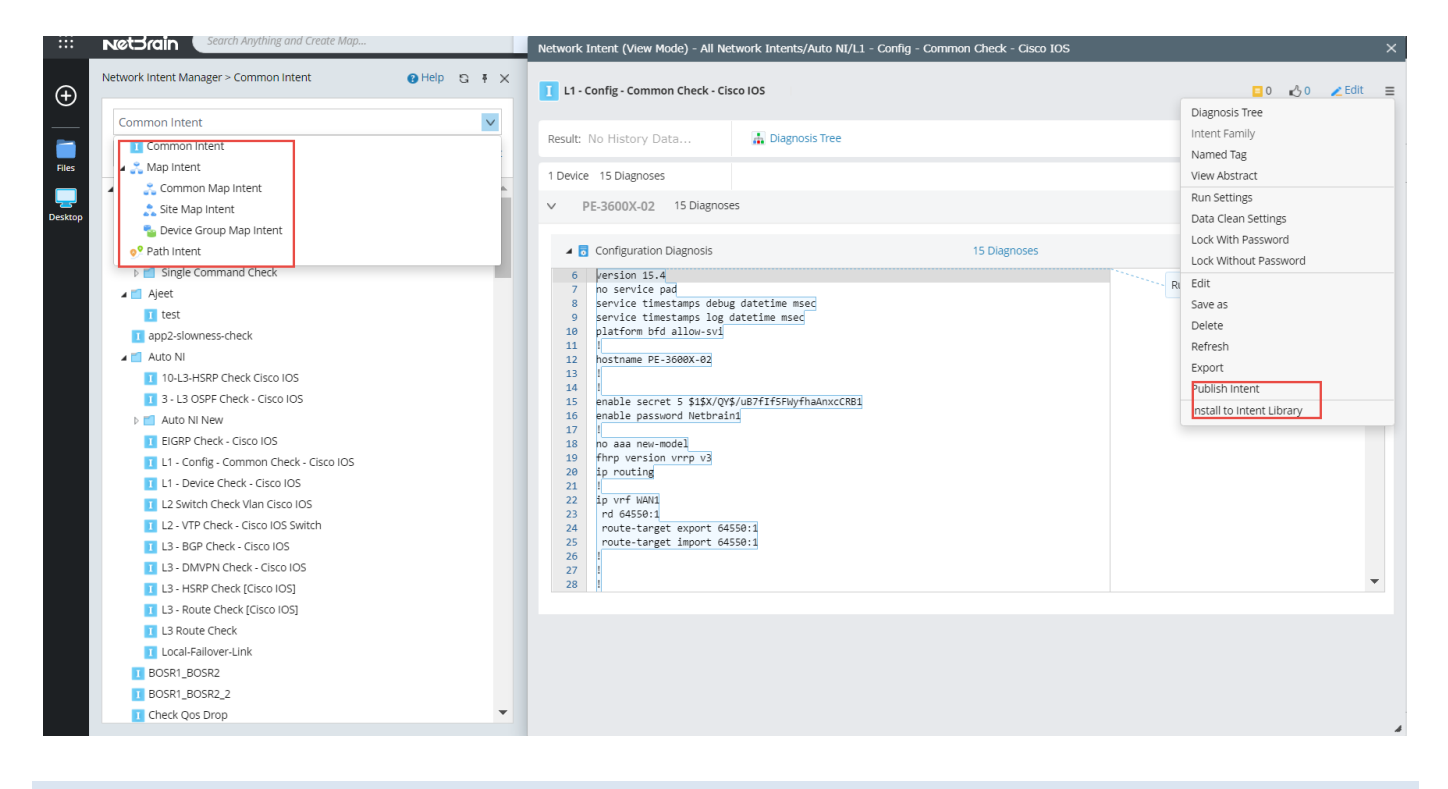

## 2.4 Visual Parser Enhancements

NetBrain R11 supports the setting **Include the Star Line Itself** for the Start Line and **Include the End Line Itself** for the End Line, determining whether the Start Line and the End Line are included in the matched text.

| Sample Data 🗶                                                                                                    | Search | Settings                  |          | × <sup>ne Varia</sup> | ibles ①                   | X Ad                 | ld Variables 📲 | Add Paragraph 🔳     | Add Table 🔳 Ad   | ld Text 🔳    |
|----------------------------------------------------------------------------------------------------|--------|---------------------------|----------|-----------------------|---------------------------|----------------------|----------------|---------------------|------------------|--------------|
| 1 DeLUBSHOW to ospr netyhoor<br>2 ▲Netyhbor TD Prt State Dead Time Address Interface Area<br>3 ▲20, 20, 20, 7 1 FULL/DR 00:00:32 182, 10, 10, 3 Te 0/0 0, 0, 0, 2<br>4 ▲192, 10, 10, 2 1 FULL/DR 00:00:37 192, 10, 10, 2 Te 0/1 0, 0, 0, 1 |        | Include the Start Line    | e Itself | spf_                  | _nbr_table 🔏              |                      | + Dara         | at + Start Line + I | End Line + Peolo | E            |
| 5 420.20.1 1 FULL/DROTHER00:00:36 192.10.10.4 Te 0/1 0.0.0.1                                                                                                    |        | Cancel                    | ОК       | rt Line               | ^Neighbor                 |                      | + Pale         | nt + start Line + i |                  | 8 <b>o</b> - |
|                                                                                                    |        | ID Line E                 |          | ID Line Par           | ttorn @                   |                      |                |                     |                  |              |
|                                                                                                    |        | ID Line F                 |          | ID Line Pa            | ttern ©                   |                      |                |                     |                  |              |
|                                                                                                    |        | ID Line G                 |          | Line A                | <pre>regex[\$nbr_id</pre> | d]:^(\S+)            |                |                     |                  |              |
|                                                                                                    |        | P2-ID Line A<br>ID Line B | ⇒        | Line B                | <pre>regex[\$int:pr</pre> | riority]:^\S+\s+(\S+ | -)             |                     |                  |              |
|                                                                                                    |        | ID Line C                 |          | Parser Resul          | lt 🛋 ospf.nbr             | table V              | <b></b>        |                     |                  |              |
|                                                                                                    |        | ID Line D                 |          |                       | - ophilipii               | , cabie -            |                |                     |                  |              |
|                                                                                                    |        | ID Line E                 |          | \$nbr_id              | ✓ \$priority              | ∨ \$state            | ✓ \$dead_time  | ∨ \$addr            | ∨ \$intf         | ∨ \$ar       |
|                                                                                                    |        | ID Line F                 |          | Neighbor              | ID                        | Pri                  | State          | Dead                | Time Addre       | ess Inte     |
|                                                                                                    |        | ID Line G                 |          | 20.20.20.7            | 1                         | FULL/DR              | 00:00:32       | 182.10.10.3         | Te 0/0           | 0.0          |
|                                                                                                    |        | P3-ID Line A              |          |                       |                           |                      |                |                     |                  |              |
|                                                                                                    |        | ID Line B                 |          | 192.10.10.2           | 1                         | FULL/DR              | 00:00:37       | 192.10.10.2         | Te 0/1           | 0.0          |
|                                                                                                    |        | ID Line C                 |          | 20.20.20.1            | 1                         | FULL/DROTHER         | 00:00:36       | 192.10.10.4         | Te 0/1           | 0.0          |
|                                                                                                    |        | ID Line D                 |          |                       |                           |                      |                |                     |                  |              |
|                                                                                                    |        | ID Line E                 |          | 4                     |                           |                      |                |                     |                  | •            |

During the Collector Parser definition, the *<% \$var %>* is supported in the LinesByKeyword expression syntax in Variable Line. The specific var1 in syntax *<%* \$var1 %> refers to the ID variable defined in the ID Line. With this improvement, users can define multiple lines of configlets simultaneously.

| Sample Data 🗶                                                                                                    | Search                   | Q 🔺 🔻 |   | Define Variab              | les ①                                                               | 🗵 Add Variables 🔹 Add Paragraph 📾 Add Table 🗊 Add Text 🚍                                                           |
|----------------------------------------------------------------------------------------------------|--------------------------|-------|---|----------------------------|---------------------------------------------------------------------|----------------------------------------------------------------------------------------------------|
| 20<br>21<br>22                                                                                                    |                          | ^     |   | ∨ i¥i Collect              | or1 🖌                                                               | =                                                                                                    |
| 23 64412 message lines logged<br>24 ort 514, audit disabled,<br>25                                                                                                    |                          |       |   | Help                       |                                                                     | + Parent + Start Line + End Line + Replacement                                                                     |
| 26 d,<br>27 ted,<br>28 v-Mn                                                                                                    |                          |       |   | ID Line                    | mismatch discovered on \$interface                                  | =                                                                                                    |
| 39 mber disabled                                                                                                    |                          |       |   | Variable Lin               | e Pattern                                                           |                                                                                                    |
| 32 d,                                                                                                    |                          |       |   | Line 1                     | <pre>inesByKeyword[Sall_log]: mismatch discovered on &lt;% \$</pre> | Interface %>                                                                                                    |
| 34 ted,<br>35 y→D,<br>36 mber disabled                                                                                                    |                          |       |   | + Variable L               | ne Pattern                                                          |                                                                                                    |
| 37<br>38 VRF Name:<br>39                                                                                                    |                          |       |   |                            |                                                                     |                                                                                                    |
| 40<br>41 .<br>2 NATCH: duplex mismatch discovered on Ethernet0/3 (not full duplex), with US-BOS-SW2 Ethernet2/3 (full dup                                                                                                    | Var Line 1               |       |   |                            |                                                                     |                                                                                                    |
| 43 MATCH: duplex mismatch discovered on Ethernet0/3 (not full duplex), with US-LAX-SN2 Ethernet2/0 (full dup<br>44 NATCH: duplex mismatch discovered on Ethernet0/3 (not full duplex), with US-BOS-SN4, netbrain.com Ethernet2/4<br>NATCH: duplex mismatch discovered on Ethernet0/3 (not full duplex), with US-BOS-SN4, Ethernet2/4 (full dup<br>AUCH) duplex mismatch discovered on Ethernet0/3 (not full duplex), with US-BOS-SN4, Ethernet2/4 (full dup<br>AUCH).                                                                                                    | C1-ID Line               |       | ⇔ |                            |                                                                     |                                                                                                    |
| 4 HATCH: duplex mismatch discovered on Ethernet0/1 (not full duplex), with US-805-5%, netbrain.com Ethernet<br>47 HATCH: duplex mismatch discovered on Ethernet0/3 (not full duplex), with US-805-5% Ethernet2/3 (full duplex), with US-805-5% Ethernet2/3 (full duplex), with US-805-5% E                                                | Var Line 1<br>C2-ID Line |       |   | Parser Result              | INI Collector1 ∨                                                    | - 0 -                                                                                                    |
| <ul> <li>A HAICH: UDJEX mismich discovered on Etherneto/3 (not full duplex), with US-805-504. Etherneto/all.com Etherneto/3 (not full duplex), with US-805-504.netbrain.com Etherneto/3 (not full duplex), with US-805-504.netbrain.com Etherneto/</li></ul>                                          |                          |       |   | \$interface<br>Ethernet0/3 |                                                                     | Sall_log     V     Sall_log     V     *Sep 9 12:36:29.849: %CDP-4-DUPLEX_MISMATCH: duplex mismatch discovered on E |
| 3) MAICH: SUPJEX INSTRUCT DISCOVERS ON EXTERNETWY 3 (NOT VIII GUPLEX), WAIT US-805-5WS ENTERNETZY 3 (VIII GUP<br>20 MAICH: Guplex MISMATCh discovered on Ethernet0/3 (not full duplex), with US-805-5WS.hetDrain.com Ethernet<br>3) MAICH: duplex mismatch discovered on Ethernet0/3 (not full duplex), with US-805-5W2 Ethernet2/3 (full dup<br>3) MAICH: duplex mismatch discovered on Ethernet0/3 (not full duplex), with US-805-5W2 Ethernet2/3 (full dup<br>4) MAICH: duplex mismatch discovered on Ethernet0/3 (not full duplex), with US-805-5W2 Ethernet2/3 (full dup<br>4) MAICH: duplex mismatch discovered on Ethernet0/3 (not full duplex), with US-805-5W2 Ethernet2/3 (full dup<br>4) MAICH: duplex mismatch discovered on Ethernet0/3 (not full duplex), with US-805-5W2 Ethernet2/3 (full dup<br>4) MAICH: duplex mismatch discovered on Ethernet0/3 (not full duplex), with US-805-5W2 Ethernet2/3 (full dup<br>4) MAICH: duplex mismatch discovered on Ethernet0/3 (not full duplex), with US-805-5W2 Ethernet2/3 (full dup<br>4) MAICH: duplex mismatch discovered on Ethernet0/3 (not full duplex), with US-805-5W2 Ethernet2/3 (full dup<br>4) MAICH: duplex mismatch discovered on Ethernet0/3 (not full duplex), with US-805-5W2 Ethernet2/3 (full dup<br>4) MAICH: duplex mismatch discovered on Ethernet0/3 (not full duplex), with US-805-5W2 Ethernet2/3 (full dup<br>4) MAICH: duplex mismatch discovered on Ethernet0/3 (not full duplex), with US-805-5W2 Ethernet2/3 (full dup<br>4) MAICH: duplex mismatch discovered on Ethernet0/3 (not full duplex), with US-805-5W2 Ethernet2/3 (full dup<br>4) MAICH: duplex mismatch discovered on Ethernet0/3 (not full duplex), with US-805-5W2 Ethernet2/3 (full dup<br>4) MAICH: duplex mismatch discovered on Ethernet0/3 (not full duplex), with US-805-5W2 Ethernet2/3 (full dup<br>4) MAICH: duplex mismatch discovered on Ethernet0/3 (not full duplex), with US-805-5W2 Ethernet3/3 (full dup<br>4) MAICH: duplex mismatch discovered on Ethernet0/3 (full duplex), with US-805-5W2 Ethernet3/3 (full duplex), mismatch duplex duplex duplex duplex duplex duplex duplex duplex duplex duplex |                          |       |   | Ethernet0/1                |                                                                     | +Sep 9 12:37:14.856: %CDP-4-DUPLEX_MISMATCH: duplex mismatch discovered on E                                       |
| 54 MATCH: duplex mismatch discovered on Ethernet0/3 (not full duplex), with US-805-50/a.netbrain.com Ethernet<br>55 MATCH: duplex mismatch discovered on Ethernet0/3 (not full duplex), with US-LAX-50/2 Ethernet2/0 (full dup<br>56 MATCH: duplex mismatch discovered on Ethernet0/3 (not full duplex), with US-805-50/4.netbrain.com Ethernet                                                                                                    |                          |       |   |                            |                                                                     |                                                                                                    |
| 57 MATCH: duplex mismatch discovered on Ethernet0/3 (not full duplex), with US-805-SW1 Ethernet2/3 (full dup<br>S8 MATCH: duplex mismatch discovered on Ethernet0/3 (not full duplex), with US-805-SW1. Ethernet2/3 (full dup<br>MATCH: duplex mismatch discovered on Ethernet0/3 (not full duplex), with US-805-SW2. Ethernet2/3 (full dup<br>MATCH: duplex mismatch discovered on Ethernet0/3 (not full duplex), with US-805-SW2. Ethernet2/3 (full dup<br>S8 MATCH: duplex mismatch discovered on Ethernet0/3 (not full duplex), with US-805-SW2.                                                                                                    |                          |       |   |                            |                                                                     |                                                                                                    |
| 60 MATCH: duplex mismatch discovered on Ethernet0/1 (not full duplex), with US-BOS-SWS.netbrain.com Ethernet<br>51 MATCH: duplex mismatch discovered on Ethernet0/3 (not full duplex), with US-LAX-SW2 Ethernet2/0 (full duplex)<br>51 MATCH: duplex mismatch discovered on Ethernet0/3 (not full duplex), with US-SS.SW4.nethrain.com Ethernet1/0                                                                                                    |                          |       |   |                            |                                                                     |                                                                                                    |
| 6 NATCH: duplex mismetch discovered on Ethernet0/3 (not full duplex), with US-BOS-SNI Ethernet2/3 (full dup<br>64 NATCH: duplex mismetch discovered on Ethernet0/3 (not full duplex), with US-BOS-SNI ethernet2/3 (full dup<br>64 NATCH: duplex mismetch discovered on Ethernet0/3 (not full duplex), with US-BOS-SNI ethernet0.                                                                                                    |                          |       |   |                            |                                                                     |                                                                                                    |
| b) mailer: ouplex mission auscoverse on Ethernet@/s (Not Tull 00/26%), with US-805-SNE TherPht2/3 (Tull 00/<br>6) MATCH: ouplex mission discovered on Ethernet@/s (not Tull 00/26%), with US-805-SNE.netbrain.com<br>67 MATCH: duplex mismatch discovered on Ethernet@/s (not full duplex), with US-LAX-SN2 Ethernet2/0 (full dup<br>67 MATCH: duplex mismatch discovered on Ethernet@/s (not full duplex), with US-LAX-SN2 Ethernet2/0 (full dup<br>67 MATCH: duplex mismatch discovered on Ethernet@/s (not full duplex), with US-LAX-SN2 Ethernet2/0 (full duplex)                                                                                                    |                          |       |   |                            |                                                                     |                                                                                                    |
| 68<br>4 >                                                                                                    |                          | -     |   |                            |                                                                     |                                                                                                    |

## **3** Replicate Intent

Replicating the logic of a NI (seed NI) to the whole network is essential to build PDAS on a large scale. R11 introduces a simpler method, **Intent Cluster (NIT)**, to replicate the intent while improving the Intent Cluster (NIC), adding the **Auto Mode** to reduce 7 steps to 3 steps and the **Auto Test** feature to simplify the definition of the device classifier and eigen grouping and create the member NIs only for the qualified devices.

### 3.1 NIC Improvements

### 3.1.1 Auto Mode

The Auto Mode (enabled by default) reduces NIC definition from 7 steps to three simple steps:

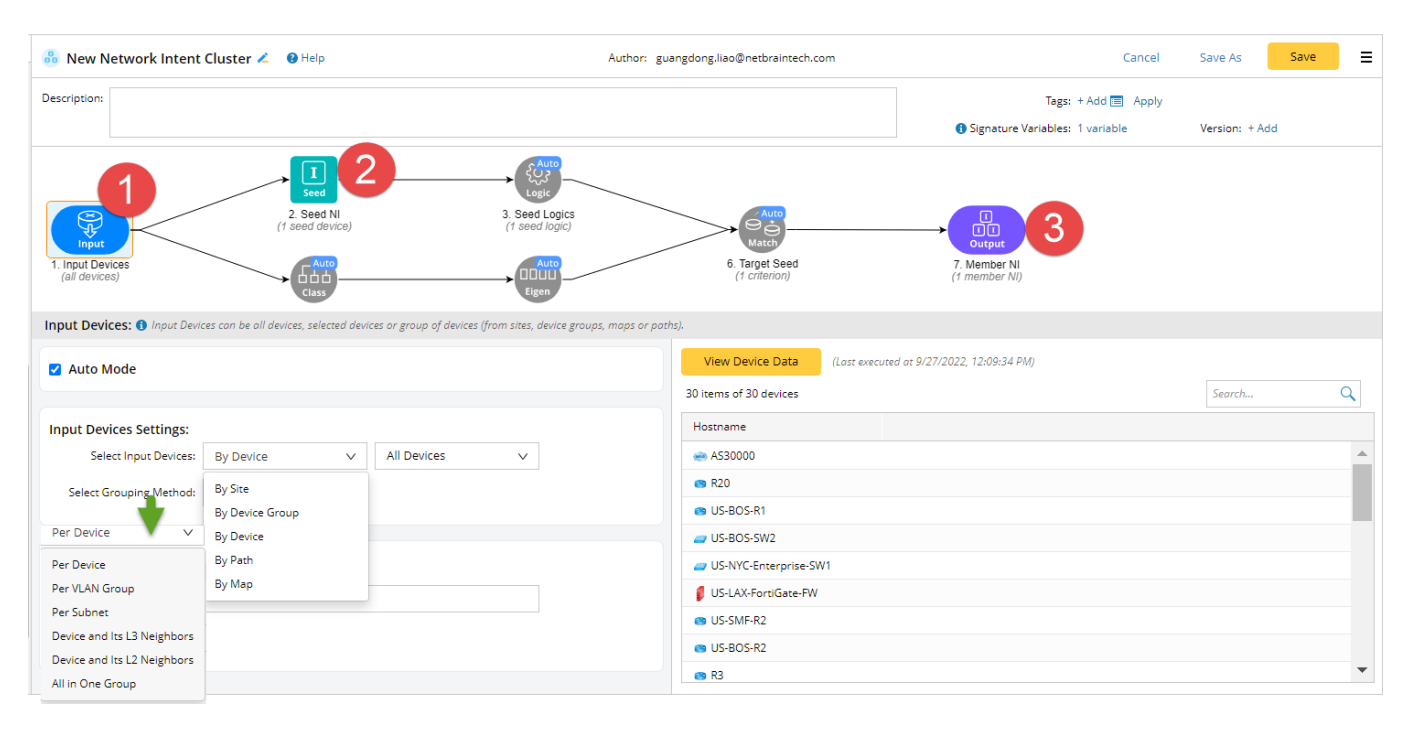

1. Select the input devices.

R11 adds two ways to select the input devices: **by path** and **by map**. When users select inputting the device **by device**, they must select the method to create the group, which can be **per device**, **per VLAN group**, **per subnet**, **device and L3 neighbors**, **device and its L2 neighbors**, **and all in one group**.

2. Select Seed NIs.

The auto mode only supports the single device diagnosis. The system will ask users to disable the auto mode if the Seed Intent contains a cross-device diagnosis.

3. Create the member NIs.

The member NIs will be created by the type of the input devices or the method to create the group:

- **By map**: all devices on the same map will belong to a member NI.
- **By Site**: all devices of a site will belong to a member NI.
- **By Device Group**: all devices in a device group will belong to a member NI.
- **By Path**: all devices in a path will belong to a member NI.
- By Device:
  - > **Per device**: a member NI will be created for each device.
  - > **Per VLAN group**: a member NI will be created for all devices belonging to a VLAN group.
  - > **Per subnet**: a member NI will be created for all devices belonging to a subnet.
  - Device and L3 neighbors: a member NI will be created for the device and its L3 neighbors.
  - Device and its L2 neighbors: a member NI will be created for the device and its L2 neighbors.
  - > All in one group: only one member NI is created to include all devices.

The system automatically creates other nodes. Users can disable the auto nodes and edit these nodes.

NIC auto mode can be used to batch create the map intents (input the devices by map so that the map name will be used as eigenvalue) and Path intents (input the devices by path so that the path name will be used as eigenvalue).

### 3.1.2 Auto Test

R11 adds an option, **Test Seed NI variable**, to node **Target Seed**. With this option enabled, users can select the **seed NI variables**. If one of these variables is not retrieved or parsed successfully from a device, the system will not create member NI for this device. With this option, users can create the member NIs that do not create meaningful results and simplify the definition of Device Classifiers (node 4) and Group by Eigen Values (node 5) when multiple vendors or commands are involved.

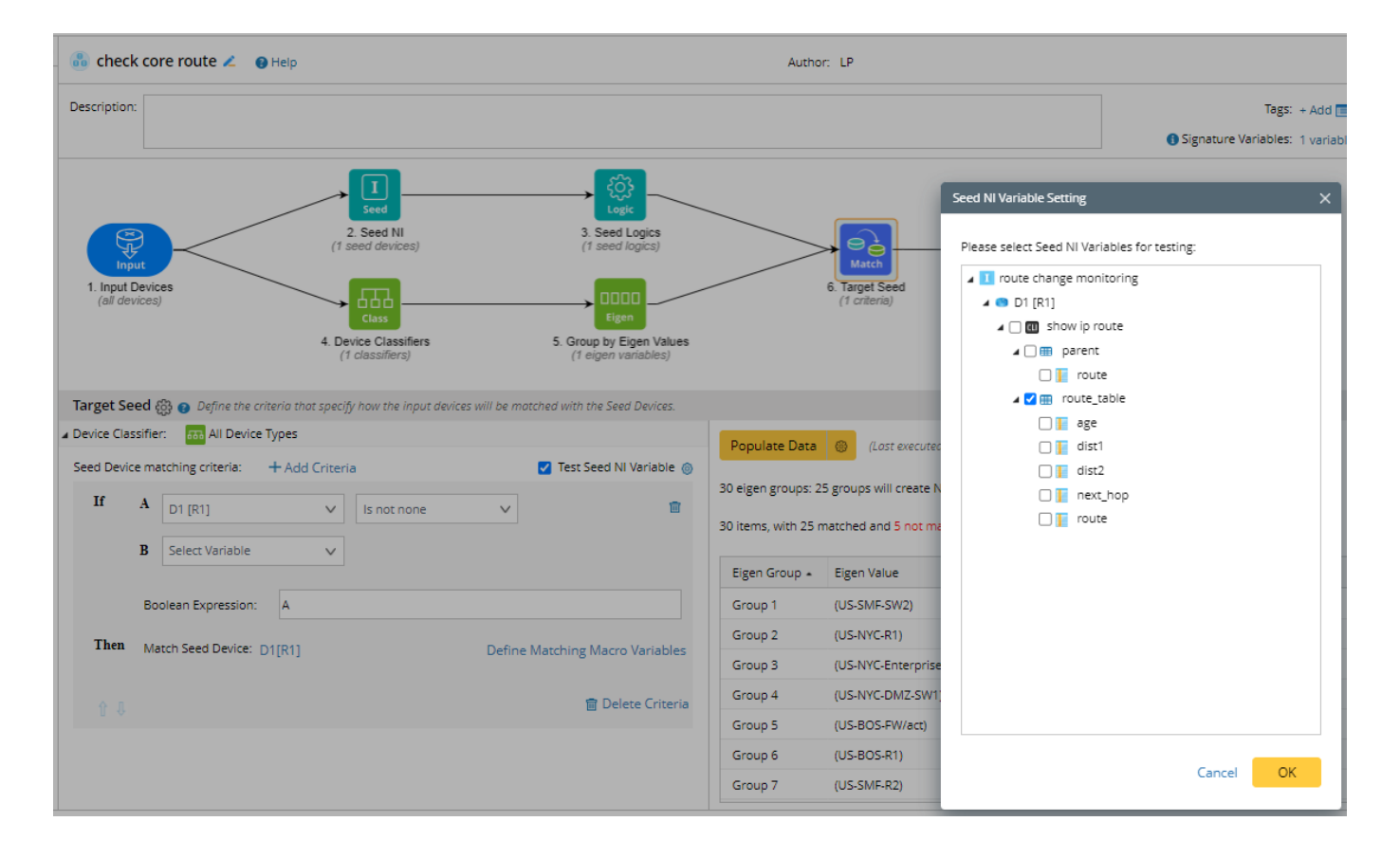

## 3.2 Intent Template (NIT)

R11 further simplifies the replication of the intent by inventing the **Intent Template (NIT)**. A user can define NIT for any NI with the single-device diagnosis. Like NIC auto mode, if an Intent contains cross-device diagnosis, it cannot be replicated by NIT.

### 3.2.1 Define NIT

Users can define an NIT in four easy steps:

| Network Intent (Edit Mode)                                                    |                                                  |                                  |            |                         |
|-------------------------------------------------------------------------------|--------------------------------------------------|----------------------------------|------------|-------------------------|
| app2-auto-NI     Diagnosis Tree Type description here                         | ntent Template                                   | -                                | -          | Run 🗸                   |
| + Add Device                                                                  | Description: Input                               |                                  |            | Debug in Intent Cluster |
| V 🥶 US-BOS-R1                                                                 | Device Expansion via Temp                        | late Mode Settings: 🚯            |            |                         |
| Show bgp neighbor     No variables defined or parsed successfully. Pla        | Qualification: <u>Undefine</u>                   | j<br>iroups/Sites: Select∨       | 1          |                         |
|                                                                               | Cirtical Variable Settings: ┨                    | 1                                |            |                         |
|                                                                               | Automatically Select A     Manually Select 0 Var | II Diagnosis Variables<br>iables | 2          |                         |
| Show cdp neighbor detail     No variables defined or parsed successfully. Pla | Clone Intent's Reference M                       | ap Creation/Associatio           | in:        |                         |
|                                                                               | Auto Create by Matche                            | ed Devices                       |            |                         |
|                                                                               | Show member de     Extend at mos                 | vices with auto-link of          | IPv4 L3 To | spology V               |
|                                                                               | Show member de                                   | vices with auto-link             |            | 4                       |
|                                                                               | O Auto Match Existing M                          | aps                              |            |                         |
|                                                                               | Select Target Maps:                              | Select Maps                      |            |                         |
|                                                                               | Exact matching                                   | g 🕄 💿 Fuzzy i                    | matching 📵 |                         |
|                                                                               | Macro Variables: No m                            | tiables defined                  |            |                         |
|                                                                               |                                                  |                                  |            | Cancel OK               |
|                                                                               | _                                                | _                                |            |                         |

- 1. Define the qualified devices: Cisco IOS devices with OSPF configuration. Further, you can filter devices by device group or sites.
- Define critical variable settings: The system selects all diagnosis variables by default. You can
  manually set a subset of the variables. A member NI will only be created for a device if all critical
  variables are retrieved and parsed successfully.
- 3. If NI has macro variables, you may define macro variables.
- 4. Define how to create the reference map.

### 3.2.2 Install and Use NIT

After NIT is defined, it can be installed and used throughout the system. First, you must instruct the system to decode the intent, a process to decide whether to create the member NI based on the template definition. Then, you can enable the intent to be displayed in the map under the <u>auto intent</u>; install it in <u>TAF</u> so that it can be triggered; install it in <u>PAF</u> so that the Probe can trigger it. R11 add <u>Intent Library</u> as a central console for these operations.

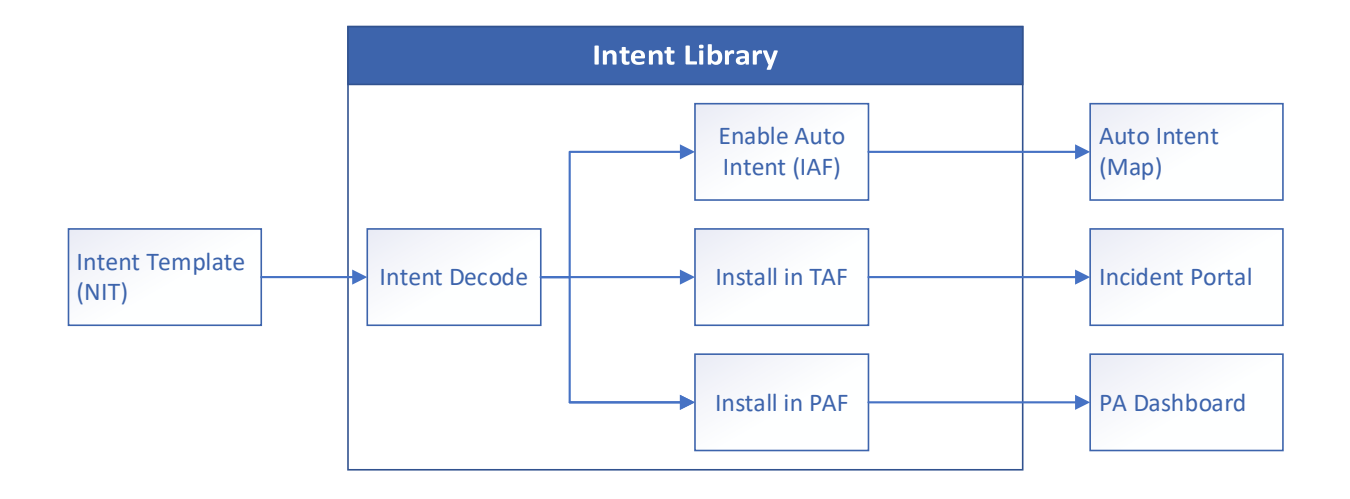

## 4 Install Intent

Intent or replicated Intent (NIT or NIC) can be executed manually from the map or path (Interactive Automation, IAF), triggered by a 3<sup>rd</sup> party system (Triggered Automation, TAF), or triggered by the Probe (Preventive Automation, PAF).

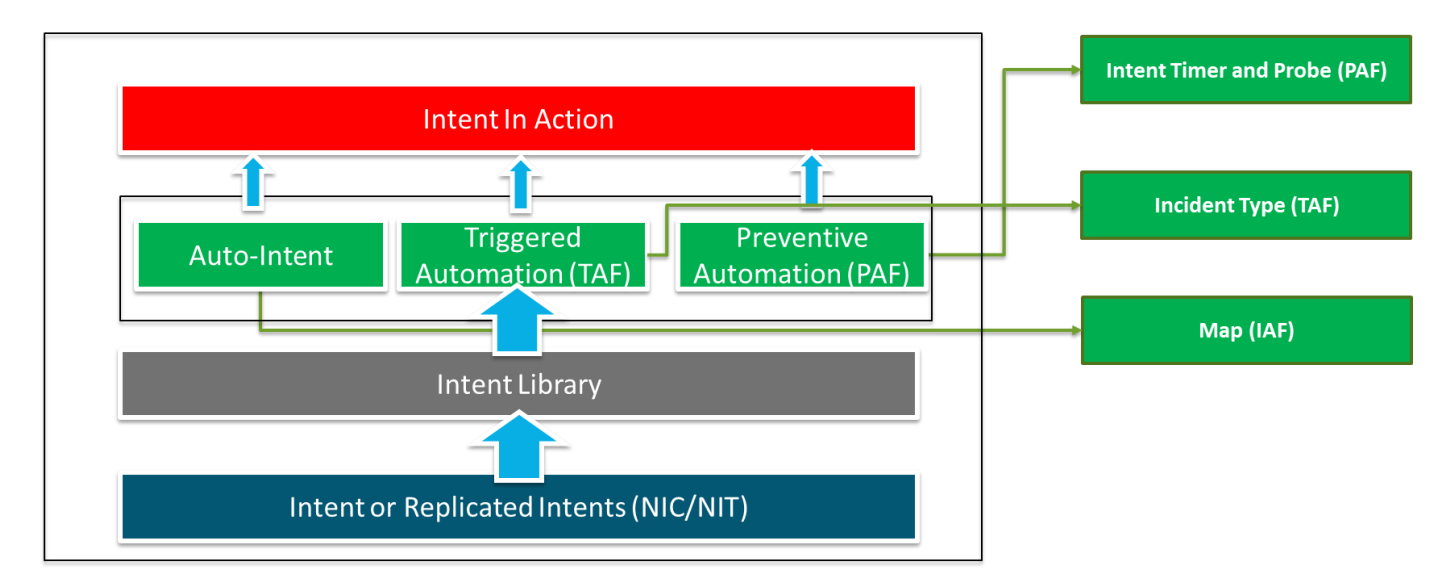

## 4.1 Intent Library

The intent library is the central console to install an intent:

| \rm Intent Library                            |                                  |                                 |                               |                                |                        |                |                       |                        |
|-----------------------------------------------|----------------------------------|---------------------------------|-------------------------------|--------------------------------|------------------------|----------------|-----------------------|------------------------|
| Installed Intents NetBrain Dov                | vnload Published Intents         |                                 |                               |                                |                        |                |                       |                        |
| Items: 71 + Add Intent                        |                                  |                                 |                               |                                |                        | Filter: All    | ✓ Search              | Q 😋 Refresh ≡          |
| ▲ Intent Name                                 | Location                         | Intent Mode                     | Intent Baseline               | Intent Decoding                | Auto Intent            | Cloned Intents | Triggered Automations | Preventive Automations |
| show ip route test                            | All Network Intents/Qi           | Template                        | Manual                        | Last Decode at 03:53 PM 09/27/ | 0                      | 0              | 0                     | 0                      |
| ⊿ Room1                                       |                                  |                                 |                               |                                |                        |                |                       |                        |
| L1 - Device Check - Cisco IOS                 | All Network Intents/Recommen     | Template                        | Recurring                     | Last Decode at 03:53 PM 09/27/ |                        | 1              | 1                     | 0                      |
| ∡ Room1 - Post-mortem                         |                                  |                                 |                               |                                |                        |                |                       |                        |
| specific route check                          | All Network Intents/M2 Intents   | Template                        | Manual                        | Last Decode at 03:54 PM 09/27/ | 0                      | 0              | 1                     | 1 🔍                    |
| check_acl_mismatch                            | All Network Intents/M2 Intents   | Standalone                      | Manual                        | N/A                            |                        | N/A            | 1                     | 1                      |
| <ul> <li>Room2 - Network Change</li> </ul>    |                                  |                                 |                               |                                |                        |                |                       |                        |
| Verify Config as Expected                     | All Network Intents/room2 - Net. | . Standalone                    | Manual                        | N/A                            |                        | N/A            | 0                     | 1                      |
| Verify Impact                                 | All Network Intents/room2 - Net. | . Standalone                    | Recurring                     | N/A                            |                        | N/A            | 0                     | 1 👻                    |
| Intent Name: specific route chec              | ck                               |                                 |                               |                                |                        |                |                       |                        |
| Intent Mode: Template                         | •                                | Triggered Automation Preve      | ntive Automation Cloned Inter | nts                            |                        |                |                       |                        |
| Intent Decoding:                              | Decode Now Iter                  | ns: 1 Configure Triggered Autor | nation                        |                                |                        |                | Search                | Q S Refresh ≡          |
| Recurring Decode     One-Time Decode     17 [ | Devices decoded                  | ncident Type                    | Virtual Mode Diagn            | osis Name Diagnosis            | Enabled Execution Mode | Description    |                       | Last Updated Time      |
| Intent Timer:                                 | = 4                              | pplication Check                | Yes Check                     | route destination              | Diagnosis & Mappi      | ng             |                       | 09/05 11:18:12 AM      |
| Update Baseline by Timer                      | 3                                | 5                               |                               |                                |                        |                |                       |                        |
| 6 PM Sunday Weekly                            | rrobe<br>✓                       |                                 |                               |                                |                        |                |                       |                        |
| Enable Auto Intent (Use decoding res          | Apply                            |                                 |                               |                                |                        |                |                       |                        |

- 1. Add an intent as the standalone or the template.
- Configure the intent decoding if the intent is installed as a template. Users can select one-time or recurring decoding. The NIT decoding service creates a list of qualified devices based on the NIT setting. These qualified devices will be used later to clone NIs on the fly.
- 3. Configure Intent Timers. Configure the timer to update the intent baseline and execute the intent. The execution timer is used by PAF, which has two options, **Execute by Timer** (always execute when the timer is up) and **via Probe** (only when the condition of Probe is satisfied).

| + Add                                                                   |                                                       | Create Intent Timer |                              |                              | ×          |                |                 |
|-------------------------------------------------------------------------|-------------------------------------------------------|---------------------|------------------------------|------------------------------|------------|----------------|-----------------|
| 6 PM Friday Weekly                                                      | Subscribed Intents for Baseline Service:<br>Items: 5  | Name:               |                              |                              | Search     |                | Q 🕄 Refre       |
| 6 PM Sunday Weekly<br>Every 1 Hour                                      | Enabled Intent Name                                   | Description:        |                              |                              | ed Intents | Triggered Auto | Preventive Auto |
| Before Change 6PM 09-16-22 After Change 6PM 09-18-22                    | Check route table                                     | Time Zone:          | (UTC-05:00) Ea               | stern Time (US & C 🗸 🗸       |            | 0              | 0               |
| Every 15 Minutes     15 minutes Timer for 2 days                        | Key Application Design     App2 Design     N          | Start Date:         | 2022-09-27                   |                              |            | 1              | 1               |
| <ul> <li>Daily 6PM</li> <li>Weekly Sunday 6PM</li> </ul>                | C LP     compare route t A                            |                     | () Once                      | Every: 1 Weeks on:           |            | 0              | 0               |
| Weekly Friday 6PM     Monthly 1st 6PM     Every 15 minutes for two days | Subscribed Intents for Probe Triggering S<br>Items: 5 | Frequency:          | O Minutes<br>Hourly<br>Daily | Sunday Monday Tuesday        | Search     |                | Q 😋 Refre       |
|                                                                         | Enabled Intent Name L                                 |                     | Weekly     Monthly           | Start Time: 09 V : 00 V AM V | ed Intents | Triggered Auto | Preventive Auto |
|                                                                         | cmd-show ip os A                                      |                     |                              |                              |            | 0              | 0               |
| Description: Veekly Friday 6PM to benchmark d                           | Default     app5 A                                    | End Date:           | 2022-09-27                   |                              |            | 0              | 0               |
| Start Date: 2022-08-29 Frequency: Weekly; Every 1 Weeks                 | L2 Switch Check A                                     |                     |                              |                              | _          | 0              | 1               |
| Start Time: 06:00 PM                                                    |                                                       |                     |                              | Cancel                       |            |                | Annhu           |

- 4. Enable <u>auto intent</u> so the intent decode service can clone intents for the map.
- 5. Install NI/NIT to PAF and TAF.

Besides the installed intent, NetBrain downloaded tasks and published intents are also displayed in the Intent Library.

NetBrain team continuously creates the intents for common network problems and publishes them through Knowledge Cloud, which can be automatically downloaded to your system. The downloaded files include a configuration Orchestration File for each task, which can be executed to download and install the related intents.

| Ins   | alled Int | ents NetB | Irain Download P      | ublished Intents                    |                             |                  |             |                       |           |         |                           |                                                |                                             |
|-------|-----------|-----------|-----------------------|-------------------------------------|-----------------------------|------------------|-------------|-----------------------|-----------|---------|---------------------------|------------------------------------------------|---------------------------------------------|
| Libra | y: YL     | Library1  | ~                     | Published at: 9/9/2022, 12:20:00 PM | Install Cisco APT, NIT, DVT |                  |             |                       |           |         |                           |                                                |                                             |
| Views | All St    | atus      | ~                     | Search                              | ۹                           |                  |             |                       |           |         |                           |                                                |                                             |
|       |           | Sequence  | Task                  |                                     |                             | Prerequisite     | Last Status | Last Execution Time   | Executor  | Task2 - | Install NI                |                                                |                                             |
|       |           | 1         | 📶 Email All _ChangeFo | olderName1                          |                             |                  |             |                       |           | Descrip | otion:                    |                                                |                                             |
|       |           | 1.1       | Neighbor Check        | Dynamic                             |                             |                  | None        |                       |           | This    | is for the installation I | NI.                                            |                                             |
|       |           | 1.2       | Neighbor Check        | Static                              |                             |                  | None        |                       |           |         |                           |                                                |                                             |
|       |           | 2         | 📶 DepEmail inSameFo   | dr_ChangeFolderName2                |                             |                  |             |                       |           |         |                           |                                                |                                             |
|       |           | 2.1       | Task1 - CopyMul       | ti-NI                               |                             |                  | None        |                       |           |         |                           |                                                |                                             |
|       |           | 2.2       | 📋 Task2 - Install N   |                                     |                             | 0 of 2 Installed | None        |                       |           |         |                           |                                                |                                             |
|       |           | 2.3       | 📋 Task3 - Install VI  | T_EmailTrigger TestDynamic11        |                             | 0 of 2 Installed | None        |                       |           |         |                           |                                                |                                             |
|       |           | 2.4       | Task4 - Install IT    |                                     |                             | 0 of 3 Installed | None        |                       |           |         |                           |                                                |                                             |
|       |           | 2.5       | 📋 Task5 - Install TA  | F                                   |                             | 0 of 4 Installed | None        |                       |           |         |                           |                                                |                                             |
|       |           | 2.6       | Task6 - TAF_Ope       | rator                               |                             |                  | None        |                       |           |         |                           |                                                |                                             |
|       |           | 2.7       | Task7 - TAF_Ope       | rator1                              |                             |                  | None        |                       |           |         |                           |                                                |                                             |
|       |           | 3         | DepEmail inDiffEdr    |                                     |                             |                  |             |                       |           |         |                           |                                                |                                             |
|       |           | 3.1       | 🐻 Task1 - CopyMul     | d-NI                                |                             |                  | Installed   | 9/29/2022, 4:07:05 AM | zhouling1 |         |                           |                                                |                                             |
|       |           | 3.2       | 🛃 Task2 - Install Ni  |                                     |                             | 1 of 1 Installed | Installed   | 9/29/2022, 4:07:05 AM | zhouling1 |         |                           |                                                |                                             |
|       |           | 3.3       | 诸 Task3 - Install VI  | T_EmailTrigger TestDynamic21        |                             | 2 of 2 Installed | Installed   | 9/29/2022, 4:07:07 AM | zhouling1 |         |                           |                                                |                                             |
|       |           | 3.4       | 🐻 Task4 - Install IT  |                                     |                             | 3 of 3 Installed | Installed   | 9/29/2022, 4:07:07 AM | zhouling1 | Logs    | Associated Assets         |                                                |                                             |
|       |           | 5         | 📶 DepEmail InDiffFdr  | 2                                   |                             |                  |             |                       |           | Filter: | All                       | V                                              |                                             |
|       |           | 5.1       | 诸 Task5 - Install TA  | F                                   |                             | 4 of 4 Installed | Installed   | 9/29/2022, 4:07:07 AM | zhouling1 |         |                           |                                                |                                             |
| 4     |           | 6         | 📶 All FeatureData     |                                     |                             |                  |             |                       |           | time    |                           | Messages                                       |                                             |
|       |           | 6.1       | 🐻 Task1 - Copy NI     |                                     |                             |                  | Installed   | 9/29/2022, 4:07:07 AM | zhouling1 | 9/29/2  | 2022, 4:07:05 AM          | Start installing task Task2 - Install NI, proc | ess id is 17528.                            |
| -     |           | 7         | paid server = 2       |                                     |                             |                  |             |                       |           | 9/29/2  | 2022, 4:07:05 AM          | Start the validation operation of Asset Co     | nfig file Asset/NII by jerry21.nlinstall.   |
|       |           | 7.1       | Task1 - Copy NI       |                                     |                             |                  | None        |                       |           | 9/29/2  | 2022, 4:07:05 AM          | Successfully validated all Asset Config file   | s of INSTALL_INTENT.                        |
|       |           |           |                       |                                     |                             |                  |             |                       |           | 9/29/3  | 2022, 4:07:05 AM          | Start the installation operation of Asset C    | onfig file Asset/NIT by jerry21.niinstall.  |
|       |           |           |                       |                                     |                             |                  |             |                       |           | 9/29/3  | 2022, 4:07:05 AM          | Start loading Asset Config Asset/NIT by je     | rry21.niinstall                             |
|       |           |           |                       |                                     |                             |                  |             |                       |           | 9/29/2  | 2022, 4:07:05 AM          | Start Installing Intent All Network Intents    | NB Download/0jerry/NIT by jerry21           |
|       |           |           |                       |                                     |                             |                  |             |                       |           | 9/29/2  | 2022, 4:07:05 AM          | Successfully installed or updated Intent A     | JI Network Intents/NB Download/0jerry/NIT b |

## 4.2 Auto Intent

When users open a map, the automatically decoded Intents for the map devices are listed under the Auto Intents by device or intent. Users can select one or multiple auto intents:

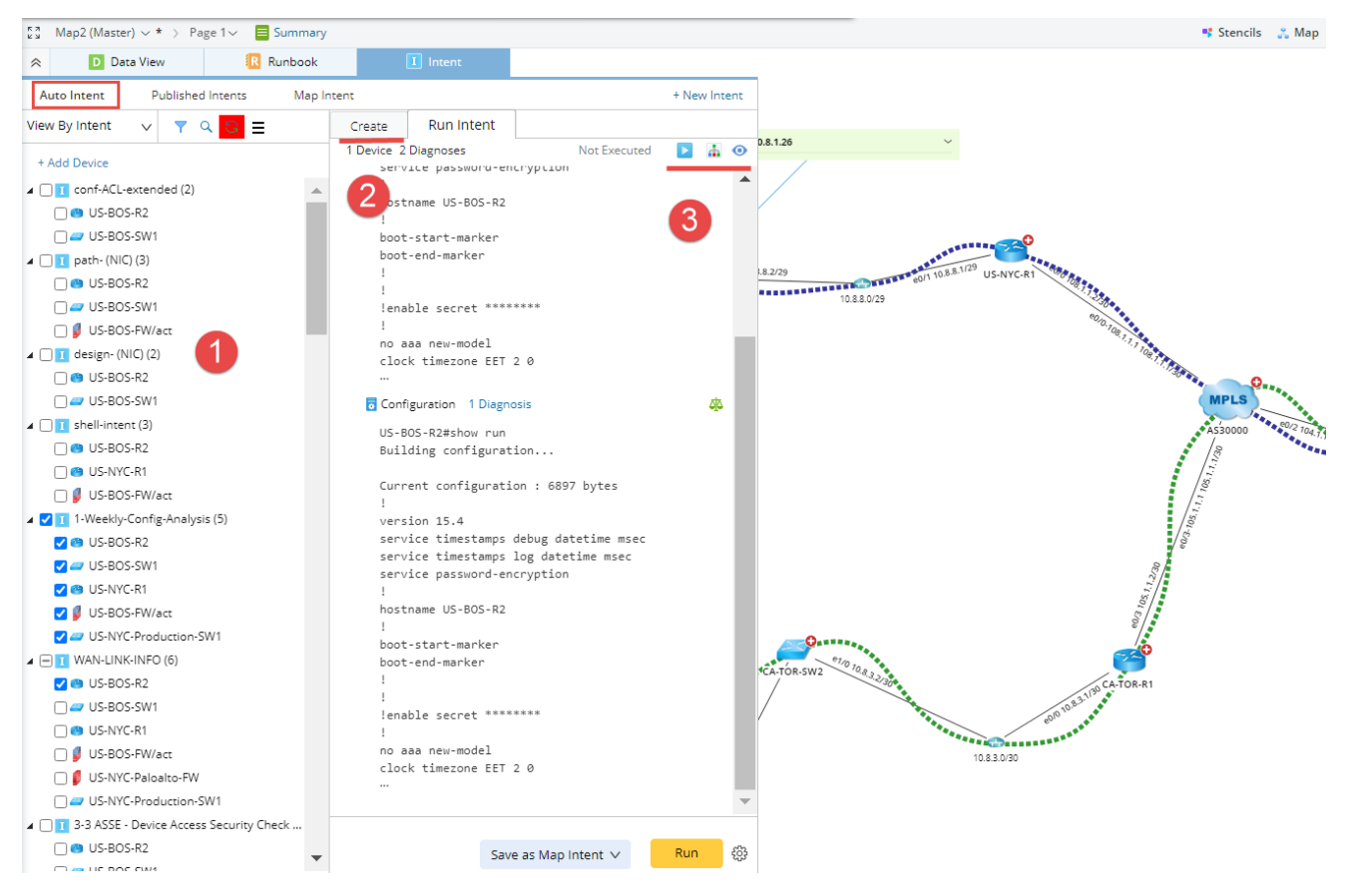

- 1. Select and view the auto intents.
- Create or recreate the selected intents. The intent decoding services (configured in the Intent Library) do not create the intents. Instead, the auto intents are created here.

| liagnosis Tree of Created Via Auto Intent                                                                                                    |                                       |                                          |                                                                                                    | - ×                 |
|----------------------------------------------------------------------------------------------------|---------------------------------------|------------------------------------------|----------------------------------------------------------------------------------------------------|---------------------|
| ource: 👤 guangdong,liao@netbraintech.com                                                                                                    | Current NI: 👖 Created Via Auto Intent | Execution Time: 5 09/28/2022 08:45:2     | 26 AM 🗸 🕞 Share to Incident                                                                                                    | 🔓 Refresh           |
| re-Execution   Post-Execution                                                                                                    | <br>€ guangdong liac@ Creat           | NU     ed Via Auto Inten     US-BIOS-SW1 | Will       Configuration       Construction       Construction |                     |
| agnosis Details - Check Interface Coning chai                                                                                                    | ige                                   |                                          |                                                                                                    |                     |
| US-BOS-R2 Configuration                                                                                                    |                                       |                                          | Execution Time: 09/2                                                                                                    | 28/2022 08:45:26 AM |
| Diagnosis Details Compare                                                                                                    |                                       |                                          |                                                                                                    |                     |
| Summary Text Original Text                                                                                                    |                                       |                                          | Search                                                                                                    | Q v ^               |
| 151 ip flow egress<br>152 ip ospf authentication messe<br>153 ip ospf messege-digest-key 1<br>154 ip ospf mtu-ignore<br>155 service-policy input qos<br>156 ! | ge-digest<br>md5 7 05080F1C22431F5B4A |                                          | Config of interface Etherna                                                                                                    | et0/2 does          |
|                                                                                                    |                                       |                                          | 3 Coning of interface Editerrit                                                                                                    |                     |

3. Run the selected auto intents. The results can be viewed in the **post-execution Diagnosis Tree**.

The results can also be viewed on the map by a special data view.

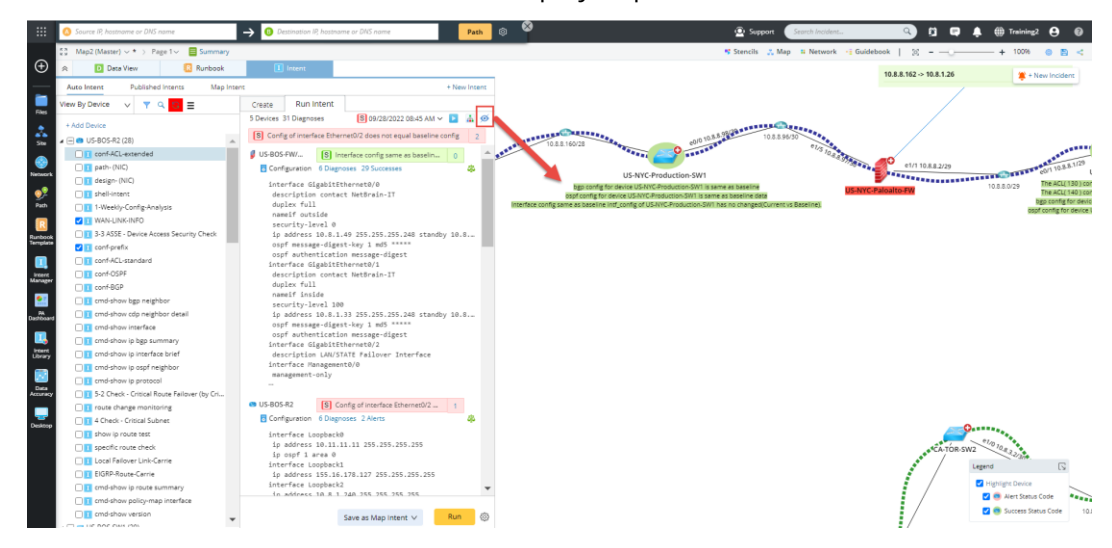

NIT (easy to clone NI), Auto Intent decoding service, and Auto Intent can scale intents to a large network without the users' intervention.

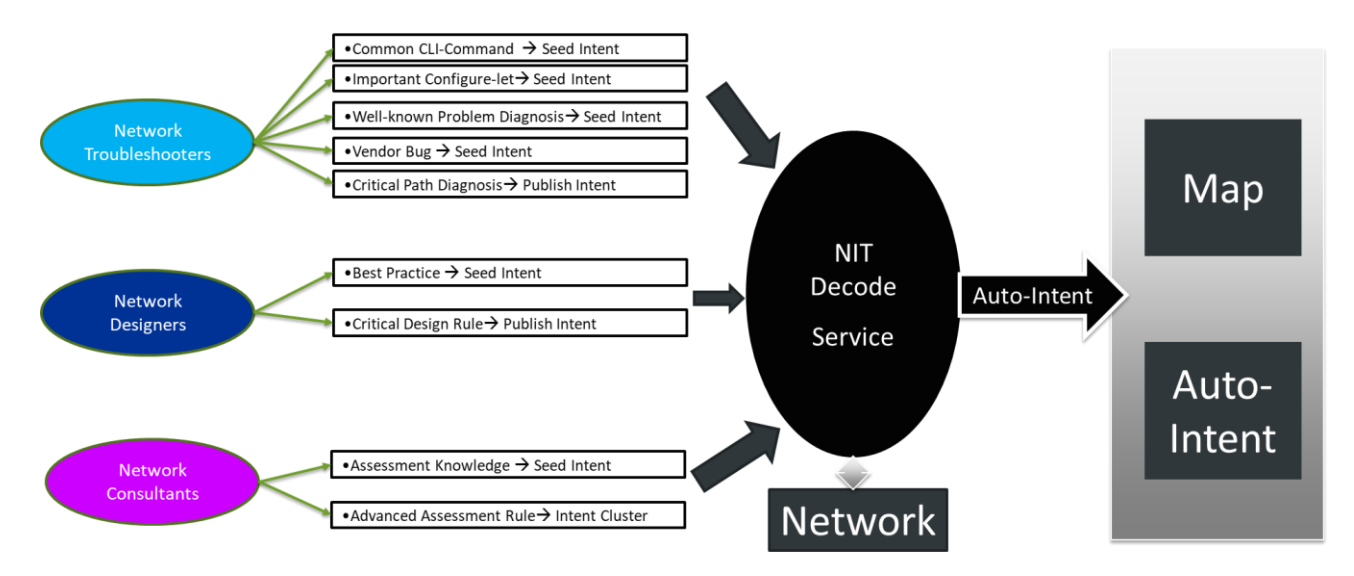

### 4.3 Triggered Automation (TAF)

The triggered Automation (TAF) is a framework to connect the Automation (NI/NIT/NIC) with a network problem by the following steps:

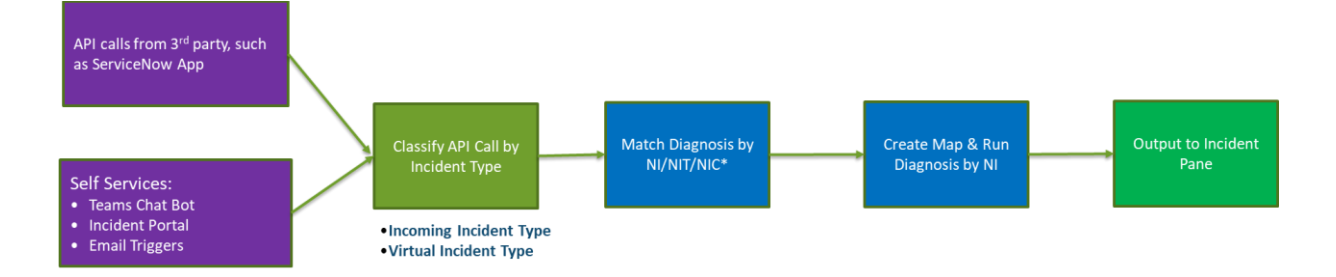

- Receive the API calls from 3<sup>rd</sup> party system or the self-service application (Team chatbot, Emails, and Incident Portals)
- Classify the call to an Incident Type.

- Match the standalone NI or member NIs with the static data field of the API call (static diagnosis) or the hash tags (dynamic diagnosis).
- Execute NIs to create the map and/or run the diagnosis.
- Output the maps and diagnosis results to the Incident Portals.

R11 introduces a new Incident Type, Virtual Incident Type (VIT) and renames the previous Incident Type as the Incoming Incident Type. VIT encapsulates the detailed logic of Hash Tag and removes the hurdle of the diagnosis by the Hash Tag (the Dynamic Diagnosis in the previous version).

VIT has a set of data fields to describe a network incident which can be either dynamically filled via Hash Tag or statically defined.

| rtual Incident Ty  | rpe                          |              |              |                                             |          |
|--------------------|------------------------------|--------------|--------------|---------------------------------------------|----------|
| me: Applicatio     | n Check                      | Description: |              |                                             |          |
| a Field Settings:  |                              |              |              |                                             |          |
| Data Field Type:   | sic Data Field Via Hach Tage | # path p     | t device     |                                             |          |
| Static l           | Data Field                   | #_path_n     | a #_device + |                                             |          |
| 2 Total Data Field | ls: + Add                    | 5            |              | D                                           |          |
| Mandatory          | device name                  | 50L          | hostname     | Description<br>device name that path across | <b>m</b> |
|                    | path_name                    | #            | path_name V  | path name                                   |          |
|                    |                              |              |              |                                             |          |
|                    |                              |              |              |                                             |          |
|                    |                              |              |              |                                             |          |
|                    |                              |              |              |                                             |          |
| Advanced           |                              |              |              | Cance                                       | OF       |

The NI/NIT/NIC can be installed in both incident types with the same interface (in the current version, you can only install the **intent cluster** from the **Triggered Automation Manager** and install NI/NIC in the **Intent Library**):

• Install NIC from the **Trigger Automation Manager**:

| Triggered Automation Manager              | Install Intent for Diagnosis                                                      |                                                                      | ×                                     |
|-------------------------------------------|-----------------------------------------------------------------------------------|----------------------------------------------------------------------|---------------------------------------|
| Incoming Incident Type Virtual Incid      | Name: Zinabled [                                                                  | Description:                                                         |                                       |
| Manage all triggered automations with inc |                                                                                   |                                                                      |                                       |
| Items: 26 Configure Triggered Au          |                                                                                   |                                                                      | Search Q 🗘 Re                         |
| ⊿ Incident Type                           | Incoming incident:                                                                | Intenc.                                                              | on                                    |
| Application Check                         | Incoming Incident Type     Virtual Incident Type                                  | Intent Cluster                                                       |                                       |
| _                                         | Select Incident Type: Application Check V                                         | Name: Browse                                                         |                                       |
|                                           | Define Conditions to Filter Out Incoming Incidents (Default: All Valid Incidents) | Define Conditions to Match Member Intent                             |                                       |
|                                           |                                                                                   | Intent Identifier Operator Data Field of Incoming Incident           |                                       |
|                                           | A Select Criteria V                                                               | A Select Criteria V                                                  |                                       |
|                                           | device_name                                                                       |                                                                      |                                       |
|                                           | Per Cloure                                                                        |                                                                      |                                       |
| Application Charles Into                  |                                                                                   |                                                                      |                                       |
| Application Check - Jain                  | Dealers Environment                                                               |                                                                      |                                       |
| Application APP                           | boolean expression:                                                               | Boolean Expression:                                                  |                                       |
|                                           |                                                                                   | The maximum number of Intent(s) allowed for one triggered task:      |                                       |
|                                           |                                                                                   |                                                                      |                                       |
| Device Health Check                       |                                                                                   |                                                                      |                                       |
|                                           | Execution Setting Settings                                                        | Post Execution Setting                                               |                                       |
|                                           | Mode: O Execute Intent                                                            | Subscribe Diagnosis Result from Preventive Automation     Ø Settings | verify device health, like CPU, memor |
| Endpoint Map                              | O Deliver Intent Map                                                              | Recommended Interactive Automation: Define                           | -                                     |
|                                           | 4                                                                                 |                                                                      | →                                     |
| Firewall Rule Check                       | Tort                                                                              | Transl.                                                              | 01                                    |
|                                           | Turk (                                                                            | Cancel                                                               |                                       |

• Install NI/NIT from the **Intent Library**:

| NetBrain Search Anything and Create May                    | Q. Search                                      | 🗢 Path                                                                                                    | 🏩 Support 🛛 Search Incident 🔍 😭 📮 🌲 🌐 Training2 😝 |
|------------------------------------------------------------|------------------------------------------------|----------------------------------------------------------------------------------------------------|---------------------------------------------------|
| 🗓 Intent Library                                           |                                                | Install Intent for Diagnosis                                                                                                    | ×                                                 |
| Installed Intents NetBrain Download Items: 72 + Add Intent | Published Intents                              | Diegnosis Name: S Enabled Description:                                                                                                    | Fitter: All v Search Q E3 Refresh                 |
| ⊿ Intent Name                                              | Location                                       | need and a second second second second second second second second second second second second second second se                                                                                                    | Triggered Automations Preventive Automations      |
| All Network Intents/Auto NI/Auto NI New                    | Template                                       | Incoming Incident: Intern: Intern:                                                                                                    | 0                                                 |
| Default                                                    |                                                | 12 Select Indext Type: Application Check v Name: application/seck Browne                                                                                                    |                                                   |
| 0<br>N/A                                                   | 0<br>N/A                                       | Define Condition to Filter Incoming Incident (Default All Valid Incidents) Select Dess Fields Europoise Incident Device Rectly Market Criteria V Pacty Market Criteria                                                                                                    | NA<br>Manual<br>sching or-Sa. Sandaone v          |
| Menual<br>Template                                         | N/A<br>Manual                                  | of the Mathoda to Estand Indext Device:                                                                                                    | All Network Interts 3 - L3 OSPF Check - Cisco IDS |
| All Network Intents/Auto NI<br>show (p route               | Template All Network Intents check route table | Jeest Merroz. V                                                                                                    | 0<br>0                                            |
| 0<br>N/A                                                   | 0                                              | Bookan spressor.                                                                                                    | -<br>Last Decode at 05:23 PM 09/27/2022           |
| Last Decode at 05:23 PM 09/27/2022                         | 6<br>•                                         |                                                                                                    | Manual<br>Sandalone                               |
| A Intent Name: app2-slowness-check                         |                                                |                                                                                                    |                                                   |
| Location: All Network Intents<br>Intent Mode: Template     | Triggered Automation                           | Pa                                                                                                    | _                                                 |
| Insent Decoding:     Recurring Decode     One-Time Decode  | Decede New Items: 0 Configure Trigg            | Bee Decudion Setting O - Sensore     Mode: O - Sensore Heart Inter:     O - Delay track (Approximate)     O - Delay track (Approximate) | Search                                            |
| Intent Timer:                                              | Ξ                                              |                                                                                                    |                                                   |
| Update Baseline by Timer                                   |                                                | Tur Carc                                                                                                    | a <mark>ok</mark>                                 |
| Execute Intent by Timer Via Probe                          |                                                |                                                                                                    |                                                   |
| Enable Auto Intent (Use decoding results to crease         | Insent for map)<br>Apply                       |                                                                                                    |                                                   |

An incoming Incident Type can be associated with one or multiple VITs and inherits the automations installed for these VITs. This one-to-many relationship can help scale TAF.

| Edit Incoming In | cident Ty | rpe                  |                |                    |          |          |         |         |      |                    |          |   |   | × |
|------------------|-----------|----------------------|----------------|--------------------|----------|----------|---------|---------|------|--------------------|----------|---|---|---|
|                  | A         | Short_descripti      | on             |                    | ~        | Contains |         | ~       | Jain |                    |          |   | Î | • |
|                  | В         | Select Criteria      |                |                    | $\sim$   |          |         |         |      |                    |          |   |   |   |
|                  | Boo       | lean Expression:     | A              |                    |          |          |         |         |      |                    |          |   |   |   |
| 🗹 Enable         | this Inco | ming Incident Typ    | e              |                    |          |          |         |         |      |                    |          |   |   |   |
|                  | ata Virt  |                      |                |                    |          |          |         |         |      |                    |          |   |   |   |
| ASSOCI           | Select V  | /irtual Incident Typ | es: <u>Sel</u> | lect               |          |          |         |         |      |                    |          |   |   |   |
|                  | Virtu     | al Incident Types    |                | Data Fiel          | ld Type  |          | Value   | Маррі   | ng   | Description        |          |   |   |   |
|                  | Appli     | cation Check - Jain  |                | Dynamic Data Field |          | with H   | lash Ta | ıg      |      |                    | Î        |   |   |   |
|                  | BGP       | Device               |                | Dynamic            | : Data F | ield     | with H  | lash Ta | g    | Using to verify BG | P status | Ē |   |   |
|                  |           |                      |                |                    |          |          |         |         |      |                    |          |   |   |   |
|                  |           |                      |                |                    |          |          |         |         |      |                    |          |   |   |   |
|                  |           |                      |                |                    |          |          |         |         |      |                    |          |   |   |   |

## 4.4 Preventive Automation (PAF)

PAF uses the two-level probes (primary and secondary probes), which can further trigger any NI/NIT/NIC execution. The results are displayed in PA Dashboard.

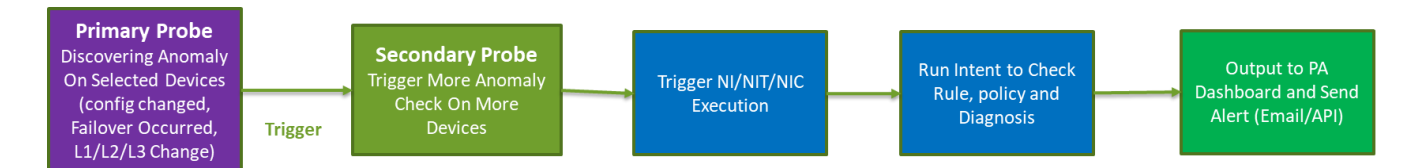

Users can configure the timer to execute the intent for PAF, which has two options, **Execute by Timer** (always execute when the timer is up) and **via Probe** (only when the condition of Probe is satisfied).

| ○ One-Time Decode                              |                   | Triggered | d Automation Prevention    | ve Automation Cl | oned Intents         |                             |                  |                    |
|------------------------------------------------|-------------------|-----------|----------------------------|------------------|----------------------|-----------------------------|------------------|--------------------|
| Intent Timer:                                  | =                 | Items: 1  | Configure Preventive Autom | ation            |                      |                             |                  | 🔓 Refr             |
| 6 PM Friday Weekly                             | ~                 | Enable    | Intent Template Name       | Description      | Triggered by Devices | Installation Last Calculati | Last Modified By | Last Modified Time |
| ZExecute Intent by Timer 🗌 Via Probe           |                   |           | 1-Weekly-Config-Analy      | sis              | 12                   |                             | Eddy             |                    |
| 6 PM Sunday Weekly                             | ~                 |           |                            |                  |                      |                             |                  |                    |
| Fnable Auto Intent (Use decoding results to cr | eate Intent for n | -         |                            |                  |                      |                             |                  |                    |

Users can add probes to trigger this intent in the Intent Library and define the input devices to clone the seed intent.

| cioned intent to Preventive | Automation                 |                          |                                                    |
|-----------------------------|----------------------------|--------------------------|----------------------------------------------------|
| etwork Intent: 1-Weekly-Co  | onfig-Analysis             |                          | Description: Input                                 |
| riggering Probe:            |                            |                          | This Intent: 1-Weekly-Config-Analysis              |
| atch Add Probes: Select     | $\sim$                     | Add                      |                                                    |
| 6 devices decoded with See  | ed Intent                  | Refresh                  | Define Input Device to Clone Seed Intent:          |
| Probe Name (1 Items)        | Probe Matched              |                          | Probe Device Only                                  |
| Critical Route Change       | 18                         |                          |                                                    |
|                             |                            |                          | Post Execution Settings:                           |
|                             |                            |                          | Send Email: Undefined                              |
|                             |                            | Trigg                    | er Additional Settings 🗸                           |
|                             |                            |                          |                                                    |
| dd Specific Probe: + Add    |                            |                          |                                                    |
| Device                      | Probe Name                 |                          |                                                    |
|                             |                            |                          |                                                    |
|                             |                            |                          |                                                    |
|                             |                            |                          |                                                    |
|                             |                            |                          |                                                    |
|                             |                            |                          |                                                    |
| Calculate Installation      | Cloned Intents have been i | nstalled on 12 Device(s) | Last creatde by Eddy 9/10/2022, 10:18:55 AM Search |
| Device                      | Probe Name                 |                          | Cloned Intent                                      |
| 🖎 CA-TOR-R1                 | 🎽 Intent timer (6          | PM Sunday Weekly)        | 1-Weekly-Config-Analysis 1                         |

## 5 Use and Execute Intent

## 5.1 Clone and Execute NI from Map (IAF)

The Intent Pane of a map is fully redesigned with three tabs:

- <u>Auto Intent</u>: the automatically decoded Intents for the map devices.
- Published Intents: only listing the intents published for the map devices.
- Map Intent: an intent dedicated to this map.

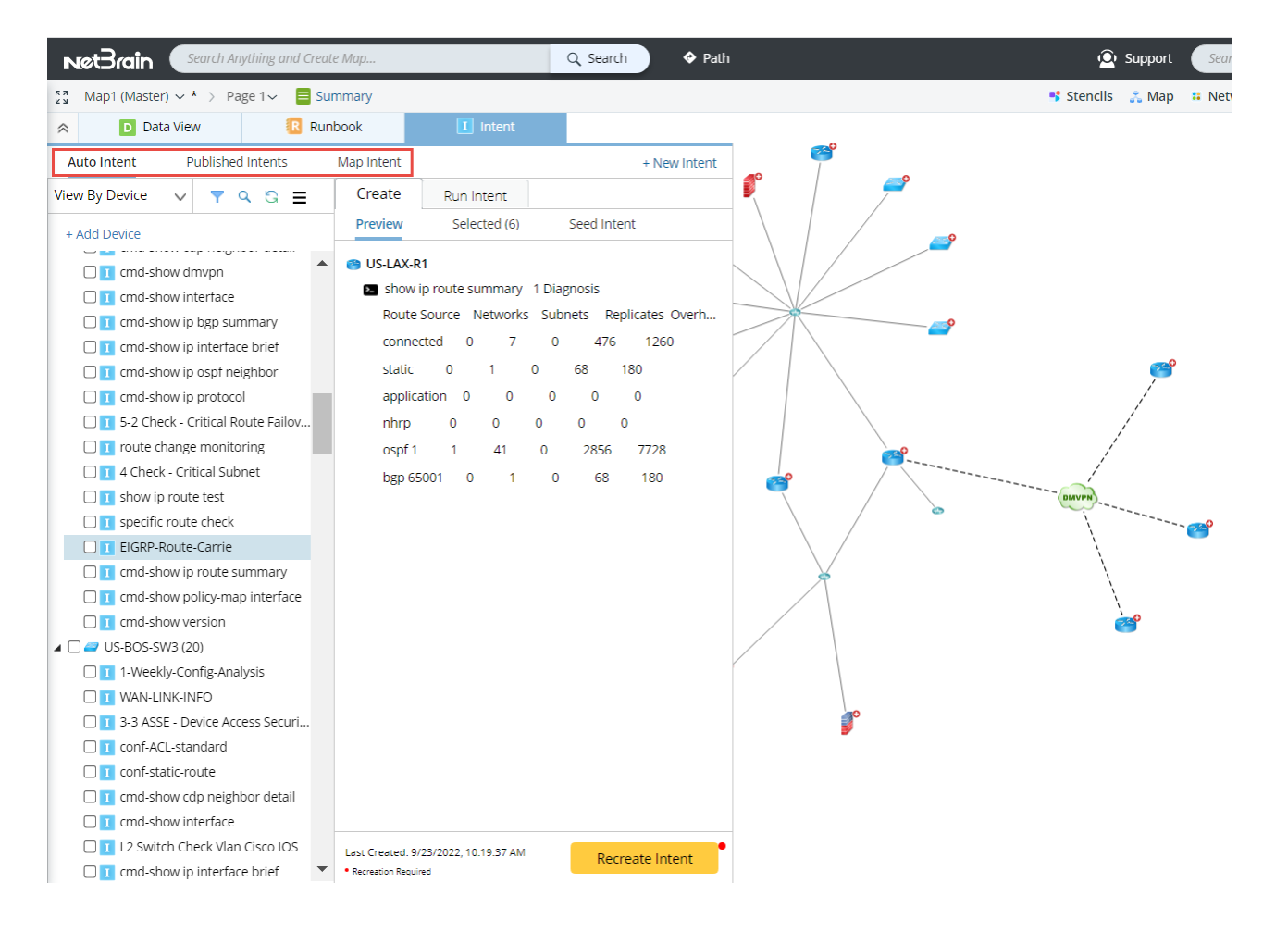

### 5.1.1 Published Intents

Instead of showing all intents filtered by map devices, which can be too many, R11 only shows the published intents in the map intent pane. The user can filter the published intents further by device, type, tags, and authors.

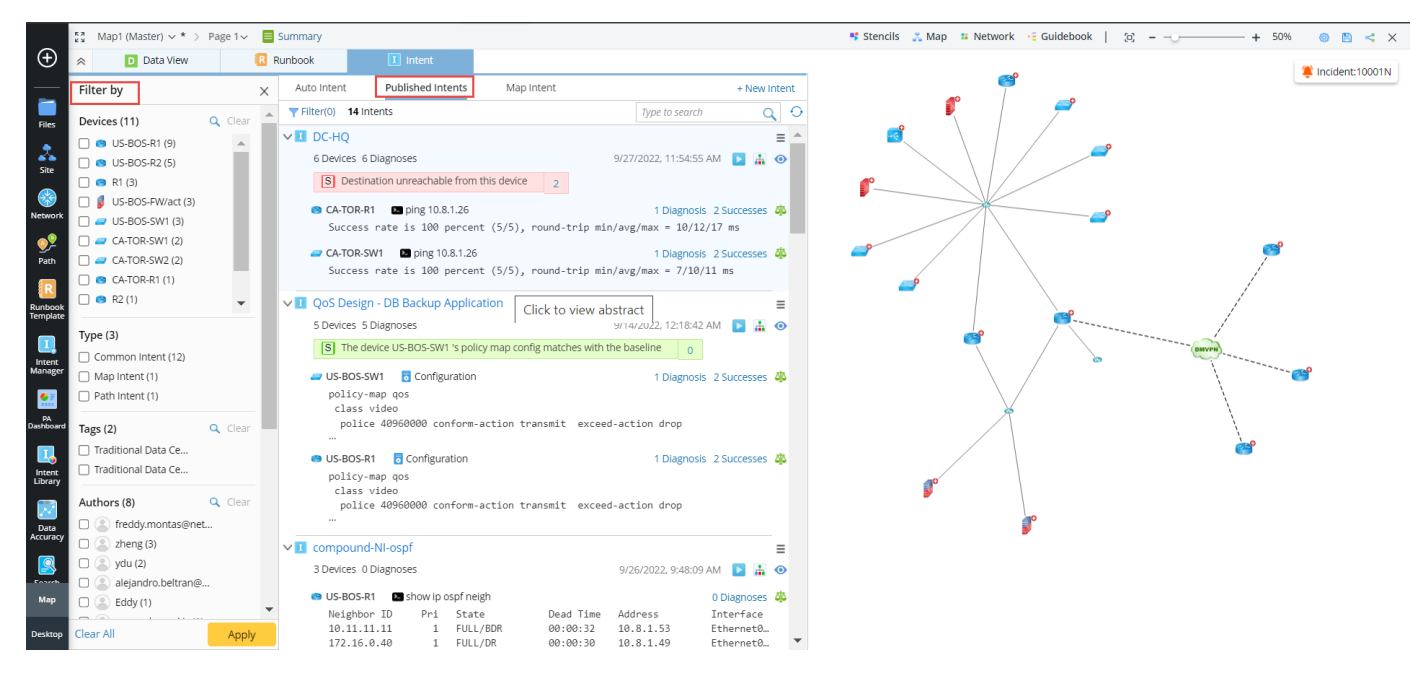

#### The user can publish an intent from an NI editor or view mode.

| Network In   | ntent (View Mode)                                                                                                    | ×                                |  |  |  |  |
|--------------|----------------------------------------------------------------------------------------------------|----------------------------------|--|--|--|--|
| I OSPF       | Route Table Check OSPF Status for 2 devices                                                                                                    | I ≥ 0 ∠ Edit ≡<br>Diagnosis Trap |  |  |  |  |
| Result: 01/  | 19/2022 09:15PM 🐱 🚡 Diagnosis Tree                                                                                                    | Intent Family                    |  |  |  |  |
| 2 Devices    | 3 Diagnoses [5] The CRC of interface FastEthernet0/0 has increased.                                                                                                    | Named Tag                        |  |  |  |  |
|              |                                                                                                    | View Abstract                    |  |  |  |  |
| V 🙆 U        | IS-BOS-R2 S Hello timer mismatch please focus this device`s char                                                                                                    | <sup>18</sup> Run Settings       |  |  |  |  |
| 4 <b>D</b> S | how in osof interface 1 Diagnosis 1 Alert check OSPE hello time of inter                                                                                                    | Data Clean Settings              |  |  |  |  |
|              | How p op interface                                                                                                    | Lock With Password               |  |  |  |  |
| 1            | Loopback0 is up, line portocol is up                                                                                                    | Lock Without Password            |  |  |  |  |
| 2            | Ethernet0/1 is up,line portocol is up                                                                                                    |                                  |  |  |  |  |
| 12           | Timer intervals configured, hello 10, Dead 40, wait 40, Retransmit 5                                                                                                    | Edit                             |  |  |  |  |
| 13           | Tunnel0 is up, line protocol is up                                                                                                    | Save as                          |  |  |  |  |
| 22           | Timer intervals configured, hello 10, Dead 40, wait 40, Retransmit 5                                                                                                    | Delete                           |  |  |  |  |
|              | haw is cost the state of interval of the state of interval of the state of interval of the state of interval of the state of interval of the state of interval of the state of the state of | Refresh                          |  |  |  |  |
|              | now ip ospi                                                                                                    | Export                           |  |  |  |  |
| 1            | Loopback0 is up, line portocol is up                                                                                                    | Publish Intent                   |  |  |  |  |
| 2            | Ethernet0/1 is up,line portocol is up                                                                                                    | Publish Interic                  |  |  |  |  |
| 12           | Timer intervals configured, hello 10, Dead 40, wait 40, Retransmit 5                                                                                                    | Publish as Template              |  |  |  |  |
| 13           | Tunne10 is up, line protocol is up                                                                                                    |                                  |  |  |  |  |

## 5.1.2 Map Intent

By embedding an intent inside a map (Map Intent), users can have map and intent work side-by-side with an intuitive workflow: create intent along with the map, execute intent while working on the map, and view the intent results in the map.

Users can create a map intent from scratch, associate an existing NI as the map intent, or clone from NIT or NIC.

| 😞 💟 D           | ata View 🧧 Runbook    | NI Intent                 |   |                                 |          | E                   | dit Macro Variables      |                  |                    | ×        |
|-----------------|-----------------------|---------------------------|---|---------------------------------|----------|---------------------|--------------------------|------------------|--------------------|----------|
| Auto Intent     | Published Intents Mag | o Intent                  |   |                                 |          | $\mathbf{\uparrow}$ |                          |                  | D Import D I       | Export   |
| Embedded inten  | t for this map.       | 🖉 Edit                    | Ξ |                                 |          |                     | Hostname                 | \$urf            | sulan.             |          |
| 0 Devices 0 Dia | gnoses                | Not Executed 📄 📠          | 0 | Select Intent as Template       | $\times$ |                     |                          | 20d              | 391011             |          |
| Description:    |                       |                           |   |                                 |          |                     | BJ POP                   | Ted              |                    | ÷.       |
| bescription     |                       |                           |   | Type to Search                  | Q        |                     | BL3750.2                 | red              | 1                  |          |
|                 |                       |                           |   | Recommended Templates           |          |                     | BLArieta 1               | red              | 10                 | -        |
| Select Devices  | + Add Devices         |                           |   | 1 1 - Subnet Sample             |          |                     | DJ-Arista-1              | red              | 10                 |          |
| Select Devices. | Select All            |                           | Ŭ | 2 - VLAN Group Sample           |          |                     | BLAuraua 1               | red              | 10                 |          |
|                 | ✓ ☺BJ*POP             |                           |   |                                 |          |                     | BI-Avaya-1               | 160              |                    |          |
|                 | 🛃 🛲 BJ-L2-Core-A      |                           |   |                                 |          |                     | Uj-Avaya-2               |                  |                    |          |
|                 | ✓ <a>BJ-R3</a>        |                           |   |                                 | AVE      | PP                  |                          |                  | Consulta Constitu  |          |
|                 | BJ_core_3550          |                           |   |                                 | 99.1.0   | 07:                 |                          |                  | Cancer             | ue       |
|                 | BSTX.Core             |                           |   | a                               |          | -                   | a 4 OSPF Intf 🕞          |                  |                    |          |
|                 |                       |                           |   | <b>M</b>                        |          | Cr                  | reate Intent             |                  | <b>V</b>           | $\times$ |
| 🗹 Clone from T  | emplate:              | Select                    |   |                                 |          |                     | -                        |                  |                    | _        |
|                 | 1                     | Select Intent as Template |   |                                 |          |                     | Intent Created Success   | fully !          |                    |          |
|                 | 1                     | Select NIC as Template    |   | Only Show Recommended Templates |          |                     | Name: map1_01            |                  |                    |          |
|                 |                       | Create                    |   | Cancel                          | ок       |                     | Description: NI HW-4 BGF | Timer Miss Match |                    |          |
|                 |                       |                           |   |                                 |          |                     | Tags (1): HSRP           |                  |                    |          |
|                 |                       |                           |   |                                 |          |                     | Devices (3): 😬 CA-TOR-R  | 1 2 Diagnose     | s                  |          |
|                 |                       |                           |   |                                 |          |                     | 🚄 CA-TOR-S               | W2 3 Diagnose    | s                  |          |
|                 |                       |                           |   |                                 |          |                     | 🚄 US-BOS-F               | W/act 5 Diagnose | s                  |          |
|                 |                       |                           |   |                                 |          |                     | view Intent              | Cancel           | Save as Map Intent |          |
|                 |                       |                           |   |                                 |          |                     |                          |                  |                    |          |

Users can execute the Map Intent, view the diagnosis details, and compare the original data with the data.

| Auto Intent Shared Intents Map Intent                               |                                                                                                    |                                                            |
|---------------------------------------------------------------------|----------------------------------------------------------------------------------------------------|------------------------------------------------------------|
| Built-in NI for this map. 😢 Edit 🗮                                  | NIC-Lab-XR1 0000 4 /0 NIC 1 ab XR2                                                                    | 4-                                                         |
| 3 Devices 10 Diagnoses 56/15/2022, 8:55:25 AM V                     | Cisco IOS XR Cisco IOS XR 10.2 76.21                                                                  | 108.76                                                     |
|                                                                     | Diagnosis Details and Compare                                                                         | X                                                          |
| S Deviation Observed in OSPF Route Summary Table on device GW2Lab 4 |                                                                                                    |                                                            |
|                                                                     | 28 NBLAB-XR-P1 Show ip ospf neighbor V Description: Check OSPF Nbr uptime. Execution Time: 6/15/2022, | 8:55:25 AM                                                 |
| GW2Lab Beviation Observed in OSPF Route Summary Table on device     | Diagnosis Datails                                                                                     |                                                            |
| show ip ospf neighbor 2 Diagnoses 1 Alert                           | Compare Compare                                                                                       |                                                            |
| 10.8.76.206 1 FULL/DR 00:00:30 10.8.76.45                           | Summary Text Original Text Search Q                                                                   | A Diagnosis Logic (OSPF Nbr Uptime check)                  |
| show ip ospf interface 2 Diagnoses 2 Warnings                       | 2 Protocol Address Age (min) Hardware Addr Type                                                       |                                                            |
| GigabitEthernet0/0/0/0 is up, line protocol is up                   | 3 Internet 3.3.3.3 - 0003.0003.0003 ARPA S The version has changed.                                   | Anchor: 15w5d                                              |
| Process ID 100, Router ID 10.8.76.46, Network Type BROADCA          | 4 Internet 172.24.10.250 192 00d0.58ac.f6f2 ARPA                                                      | Description: Check OSPE Nhr untime                         |
|                                                                     | 5 Internet 172.24.10.249 - 000e.d7a7.b900 ARPA S The ospf route has changed.                          | beschpton, check oprinter                                  |
| NBLAB-XR-P1 S The version has changed.                              | 6 Internet 172.24.32.225 136 0021.5589.b520 ARPA                                                      |                                                            |
|                                                                     | 7 Internet 172.24.32.226 - 000e.d7a7.b900 ARPA S Diagnosis Note: NBLAB-XR-P1 AP                       | If                                                         |
| show ip ospf neighbor 2 Diagnoses 3 Alerts                          | 8 Internet 172.24.36.1 - 000e.d7a7.b900 ARPA                                                          |                                                            |
| 10.8.19.6 1 FULL/DR 00:00:30 10.8.76.45                             | 9 Internet 172.24.36.2 9 001c.0fe2.55c2 AkPA Is ospf config is not changed                            | At an BL core . Current                                    |
| 10.8.19.3 1 FULL/DR 00:00:30 10.8.76.45                             | 10 Internet 172.24.10.34 - 0000.0787.0500 AKPA                                                        | M D_colem content                                          |
| 10.8.19.1 1 FULL/DR 00:00:30 10.8.76.45                             | 11 Internet 177.24-10-33 37 0025-325-1720 AREA [5] No Deviation Observed in Borde                     | Sprotocol Contains ternet Ture                             |
| show is configuration (Diagonalis                                   | 12 Internet 195:22.22.7 - 0085.0085.0007 APPA                                                         | contains contains                                          |
| Show ip ospi interface o bioghous                                   | 14 Internet 199.20.20.7 - 00a4.00a7 ABPA                                                              | Value: Internet                                            |
| Loopback@ is up, line protocol is up                                | 15 Internet 199.22.22.6 - 00a6.00a6.0006 ABPA                                                         |                                                            |
| Process ID 100, Router ID 10.8.76.46, Network Type BROADCA          | 16 Internet 199.21.21.6 - 00a5.00a5.00a6 ARPA                                                         | ,                                                          |
| Process TD 1. Router TD 10.8.19.5. Network Type BROADCAST           | 17 Internet 199.20.20.6 - 00a4.00a4.0006 ARPA                                                         |                                                            |
| GigabitEthernet0/0/0/1 is up, line protocol is up                   | 18 Internet 199.22.22.5 - 00a6.00a6.0005 ARPA                                                         | Boolean Expression: A Ture                                 |
| Process ID 1, Router ID 10.8.19.5, Network Type BROADCAST,          | 19 Internet 199.21.21.5 - 00a5.0005 ARPA                                                              |                                                            |
| GigabitEthernet0/0/0/2 is up, line protocol is up                   | 20 Internet 199.20.20.5 - 00a4.00a5 ARPA                                                              |                                                            |
| Process ID 1, Router ID 10.8.19.5, Network Type BROADCAST,          | 21 Internet 199.22.22.4 - 00a6.00a6.0004 ARPA                                                         |                                                            |
| Process ID 1. Router ID 10.8.19.5. Network Type BROADCAST           | 22 Internet 199.21.21.4 - 00a5.00a5.0004 ARPA                                                         | Then                                                       |
| GigabitEthernet0/0/0/2 is up, line protocol is up                   | 23 Internet 199.20.20.4 - 0084.0084.0004 ARPA                                                         |                                                            |
| Process ID 1, Router ID 10.8.19.5, Network Type BROADCAST,          | 24 Internet 199.22.22.3 - 00a6.00a6.0003 ARPA                                                         | Diagnosis Note: BL core 3550 APPA                          |
| GigabitEthernet0/0/0/2 is up, line protocol is up                   | 25 Internet 199.21.21.3 - 00a5.00a5.00a5.00a3 ARPA                                                    | Diagnosis Note: Dj_Core_5550 ANTA                          |
| GigabitEthernet@/0/0/1 is up. line protocol is up                   | 20 Internet 199.20.20.3 - 0084.0003 ARPA                                                              | Natural Intera Castra Castra II The sector was been d      |
| Process ID 1, Router ID 10.8.19.5, Network Type BROADCAST,          | 27 Internet 100 21 21 21 2 - 0040.00002 ARPA                                                          | Network intent Status Lode: 19 The ospt route has changed. |
| GigabitEthernet0/0/0/2 is up, line protocol is up                   | 20 Internet 100 20 20 2 - 0085.0002 MRFM                                                              |                                                            |
| Process ID 1, Router ID 10.8.19.5, Network Type BROADCAST,          | 30 Internet 199.2.2.13 - 0084.0086.0013 APA                                                           | Device Status Code: S The ospf route has changed.          |
| GigabitEthernet0/0/0/2 is up, line protocol is up                   | 31 Internet 199.21.21.13 - 00a5.00a5.0013 ARPA                                                        |                                                            |
| FIDLESS ID I, NOULEI ID 10.8.19.5, NELWORK TYPE BROADCAST,          | 32 Teternet 100 10 10 10 10 10 00 0010 0010 0010                                                      |                                                            |
|                                                                     | 33 4                                                                                                  |                                                            |
|                                                                     |                                                                                                    |                                                            |
| 2 Tags: ACI BGP 2 Named Tags: Map_Name, Map_Location                | 1                                                                                                    | *                                                          |
|                                                                     | <i>iu</i> /                                                                                           |                                                            |

The intent results can also be displayed like a special data view on the map. The devices with alerts will be highlighted and alerted.

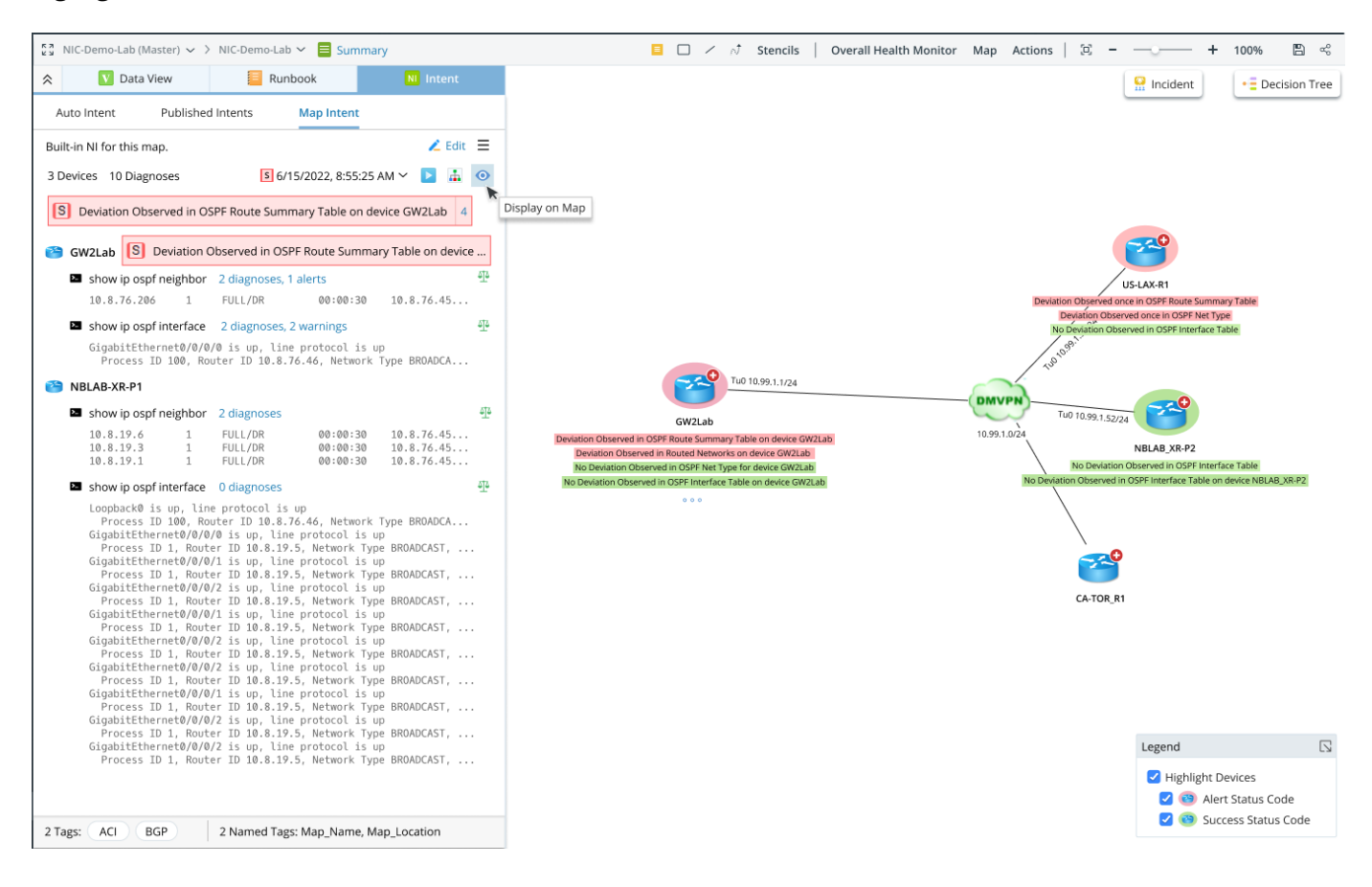

### 5.2 Path Intent

The Path-based Troubleshooting Flow (PBTF) is an essential part of PDAS. With PBFT, the network architect can baseline the critical application and path intents when the network is healthy. Path-related baseline data and diagnosis logic can be programmatically defined inside Path Intent, which can be added into a NIC as static member NIs. Then, this NIC can be used in the trigger diagnosis of TAF with the filter of member NI defined with the path source and destination and the application name. While troubleshooting the application, users

can review the baseline path and path intent results, rerun the associated path NI with the live network data and check the diagnosis results.

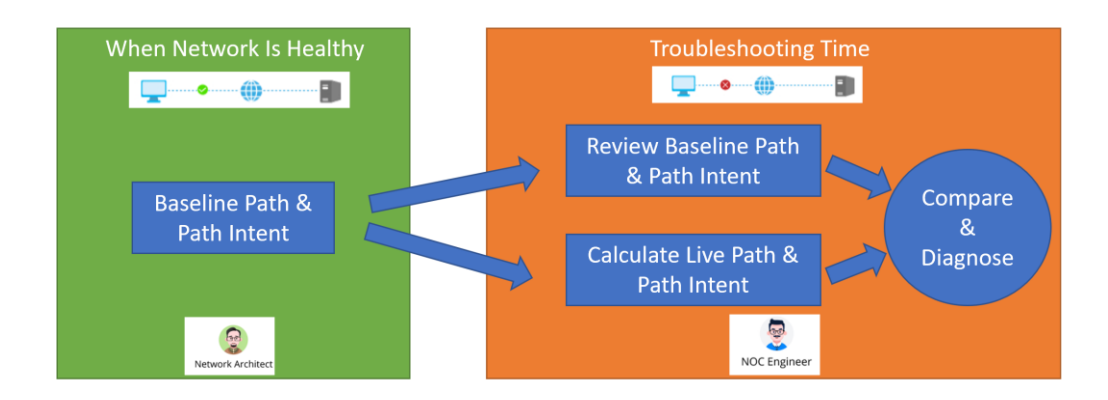

R11 provides more efficient ways to create Path Intent:

- Integrate Auto Intent for Path Intent
- Clone from NIC/NIT Template

### 5.2.1 Create a Path Intent Via Auto Intent

With the Auto Intent feature, users can create the Path Intent with three steps:

| 🗱 Map2 (Master) 🗸 * > Page 1 🗸 🧮 Sur           | mmary                            |                           | 🥵 Stencils 🔮 Map 💶 Network 🕞 Guidebook | 32                        |
|------------------------------------------------|----------------------------------|---------------------------|----------------------------------------|---------------------------|
| 😞 🖸 Data View 🔃 Run                            | ibook 🔳 In                       | Save as Path Intent       | ×                                      |                           |
| Auto Intent Published Intents                  | Map Intent                       | Path                      |                                        | + New Incident            |
| View By Device 🗸 🔻 🔍 🖘 🚍                       | Create Run Inte                  | Tau.                      |                                        |                           |
| + Add Device                                   | 1 Device 2 Diagnoses             | Path Intent Description:  |                                        | 10.8.8.162 -> 10.8.1.26 ~ |
| ▲ 🗖 🚳 US-BOS-R2 (28)                           | SUS-BOS-R2                       |                           |                                        | /                         |
| C I conf-ACL-extended                          | Configuration 1                  |                           |                                        |                           |
| path- (NIC)     design- (NIC)                  | US-BOS-R2#show<br>Building confi | Add the Intent to Runbook | 96/30 91/5 1/2                         |                           |
| shell-intent                                   | Current config                   |                           | 10 E.E. STREAM                         | e1/1 10.8.8.2/29          |
| 1-Weekly-Config-Analysis                       | 1                                |                           |                                        | 10.880/2                  |
| WAN-LINK-INFO                                  | version 15.4                     |                           | US-NYC                                 | -Paloaito-FW              |
| 3-3 ASSE - Device Access Securit               | service timest                   |                           |                                        | 1000                      |
| Conf-prefix                                    | service passwo                   |                           |                                        |                           |
| Conf-ACL-standard                              | 1                                |                           | Cancel OK                              | 1                         |
| Conf-OSPF                                      | hostname US-BO                   | 7                         |                                        | US-NYC-R1                 |
| Conf-BGP                                       | boot-start-mar                   | ker 🚽                     |                                        |                           |
| Cmd-show bgp neighbor                          | boot-end-marke                   |                           |                                        |                           |
| Cmd-show cdp neighbor detail                   |                                  |                           |                                        |                           |
| Cmd-show interface                             | !enable secret                   |                           |                                        |                           |
| Cmd-show ip bgp summary                        | 1                                | Save as Map Intent        |                                        |                           |
| cmd-show ip interface brief                    | no aaa new-mod<br>clock timezone | Save as Path Intent       |                                        |                           |
| cmd-show ip ospf neighbor                      | circle cincione                  | Save as Common Intent     |                                        |                           |
| cmd-show ip protocol     Critical Pauto Failer | Save as                          | Map Intent 🗸 🛛 🥵          |                                        |                           |

- 1. Map an application path when the network is healthy.
- 2. Create an intent via Auto Intent.
- 3. Save the created intent as the path intent.

### 5.2.2 Create a Path Intent by Cloning from NIC/NIT

Path intent can also be automatically created by using a suitable intent template or cluster.

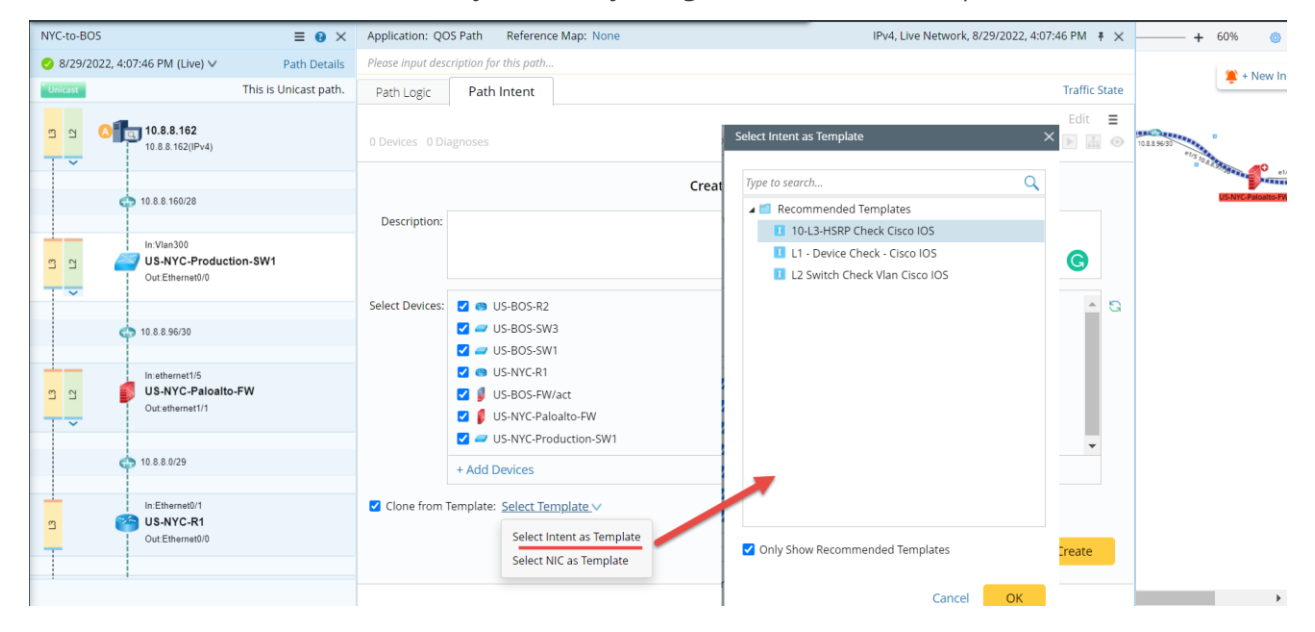

### 5.2.3 Run Path NI and View Results

The Path NI pane is improved to support a smooth workflow. Users can

- Execute the Path NI.
- View the diagnosis tree from the Path NI pane.
- Display the Path NI results on the map.

| Application: NA          | Reference Map: None                                                               | (10.8.1.5)  | 2 →10.8.1.30 ) IPv4,Trace,09 | 9:25:00 AM | ×           |
|--------------------------|-----------------------------------------------------------------------------------|-------------|------------------------------|------------|-------------|
| Please input description | n for path                                                                        |             |                              |            |             |
| In Ethernet2/1           | 💋 US-BOS                                                                          | 5-R1 🕓      | E                            | thernet0/0 | Out         |
| Path Logic               | Path Intent                                                                       |             |                              |            |             |
| Embedded intent for      | this map.                                                                         |             |                              | 🔏 Edit     | ≡           |
| 3 Devices 10 Diagno      | osis                                                                              | 5           | 06/05/2022 8:55:25 AM 🗸      |            | •           |
| Description: Check O     | SPF interface cost mismatch.                                                      |             |                              |            |             |
| 5 Deviation Observ       | ved in OSPF Route Summary Table on device                                         | GW2Lab      |                              |            |             |
| 🔭 BJ_R1 [                | Deviation Observed in OSPF Route Summa                                            | ary Table o |                              |            |             |
| show ip ospf             | neighbor 2 diagnosis, 1 alert                                                     |             |                              |            | <u>51</u> 2 |
| 10.8.76.206              | 1 FULL/DR 00:00:30                                                                | 10.8.76.45  |                              |            |             |
| show ip ospf             | interface                                                                         |             |                              |            | <u>م</u> ته |
| GigabitEthe<br>Process I | rnet0/0/0/0 is up, line protocol is up<br>D 100, Router ID 10.8.76.46, Network Ty | pe BROADCA  |                              |            |             |

## 5.3 Diagnosis Tree

R11 improves the diagnosis tree to display more data and add more types of nodes so that the diagnosis tree can be used as a single pane of glass to learn and use NI for diagnosis.

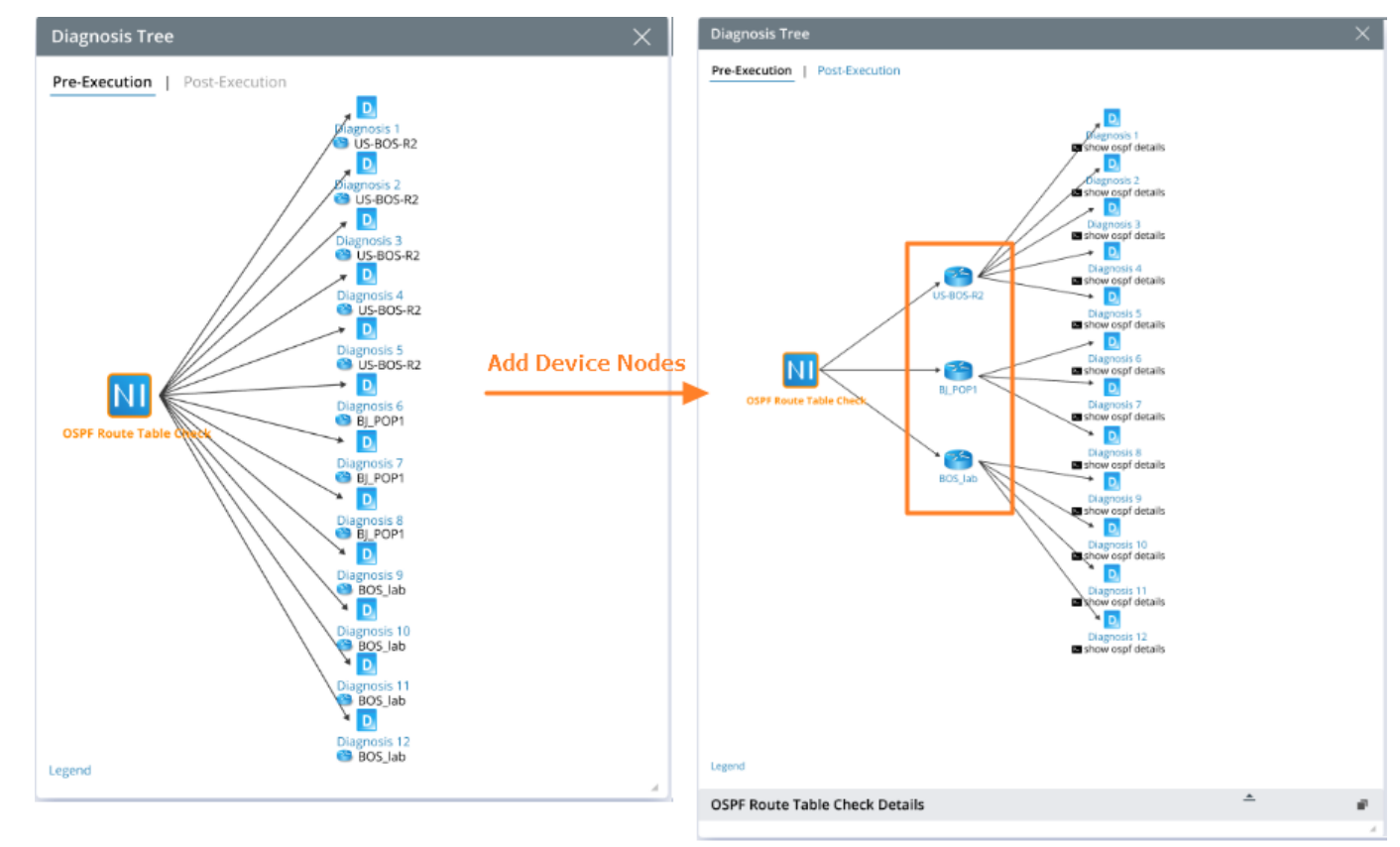

• Add device nodes between the diagnosis node and NI node

In the previous version, when multiple diagnoses are defined under one NI, users are hard to find out the relationship between devices and diagnoses in the diagnosis tree. Adding the device node between the NI node and the diagnosis node optimizes the diagnosis tree layout, providing better readability.

• Provide Detail Pane for All Nodes

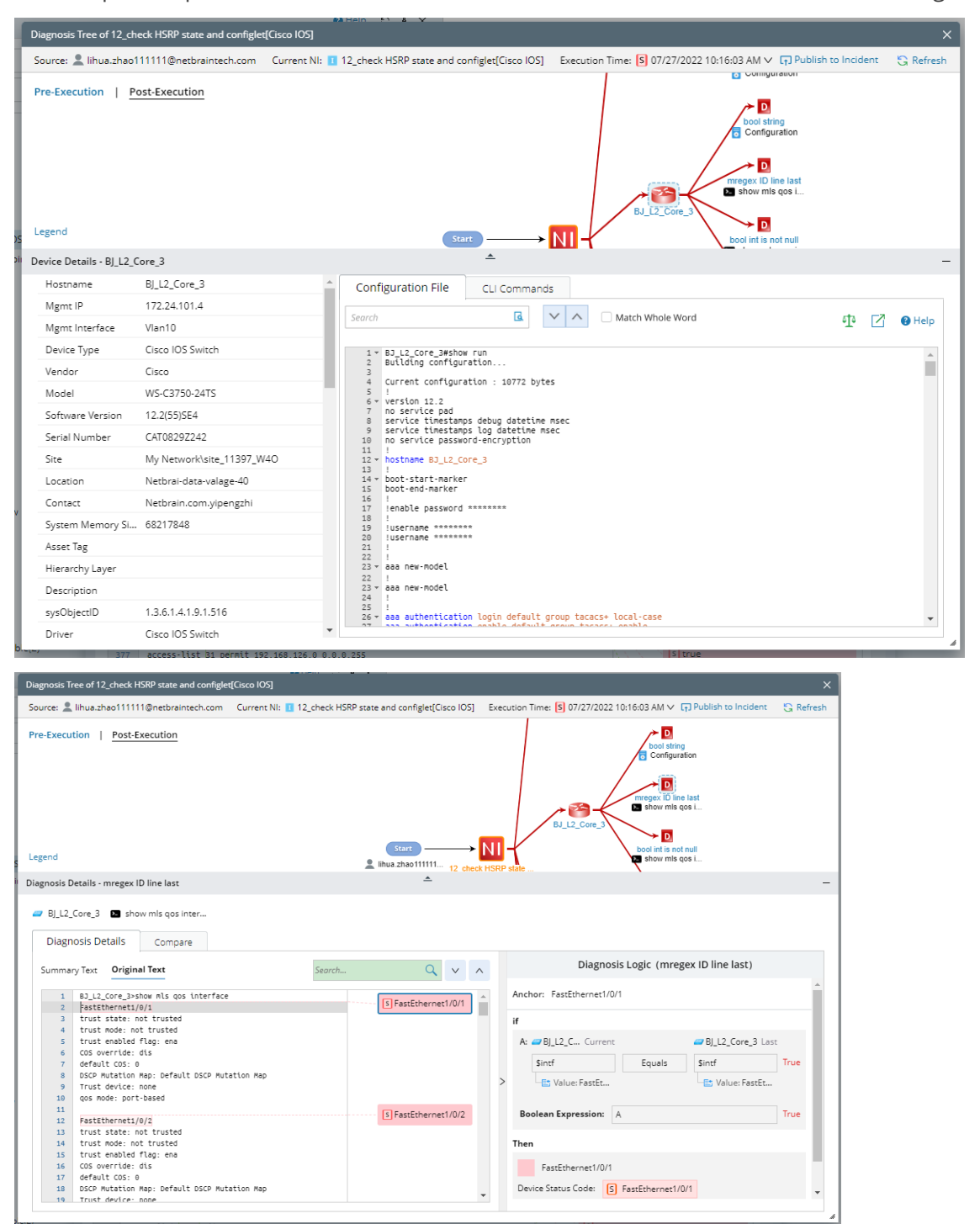

A detail pane is provided so the user can view the node details, such as device and diagnosis details.

• Highlight Nodes and Links with Alerts in Red

In the previous version, the diagnosis node in the diagnosis tree does not display the alert status. If an alert is generated, the NI node will turn red, but the diagnosis node will not. Therefore, R11 makes All NI nodes, device nodes, and diagnosis nodes with alerts will turn red.

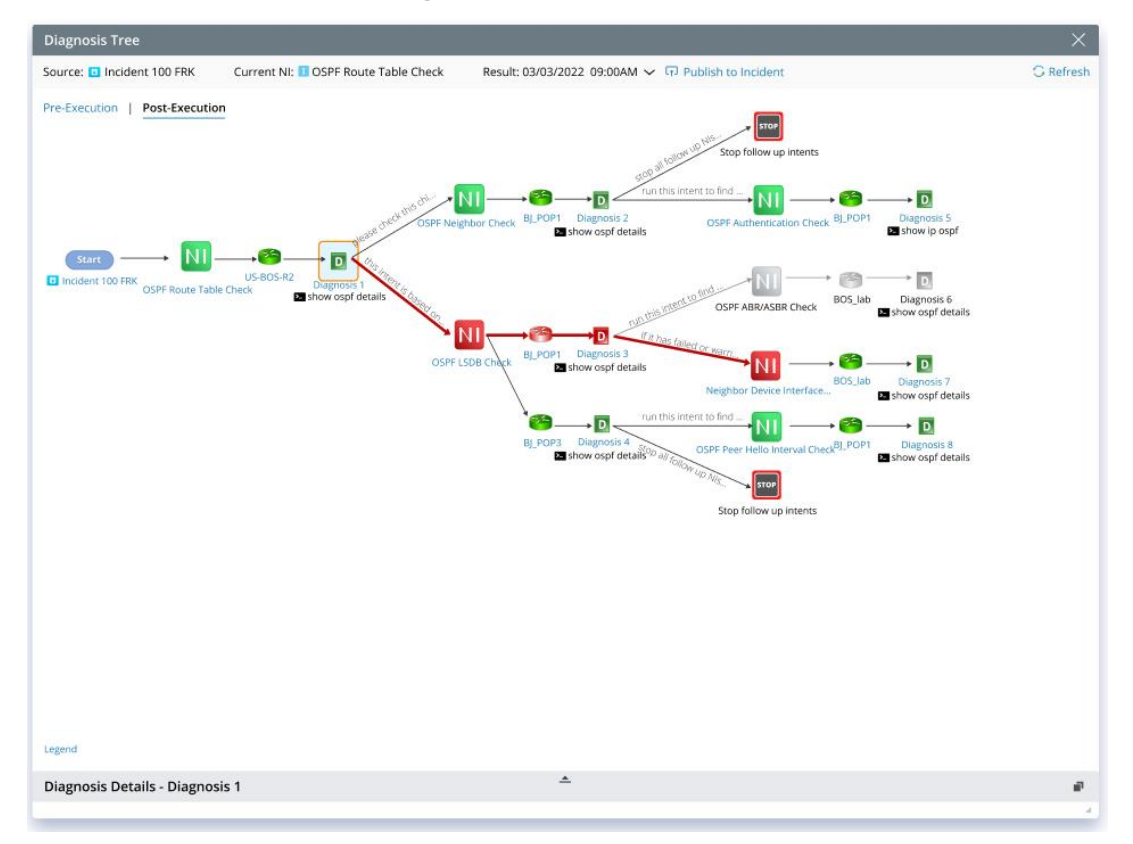

## 5.4 Self-Service Tools

PDAS Triggered Automation can be consumed through Machine-to-machine API calls or by a human being through Self-service Tools:

• Incident Portal: each NetBrain incident portal can be enabled as the self-service launcher.

- Email Trigger: fill in an email template and send it to NetBrain to trigger Automation.
- ServiceNow NetBrain App: enable ServiceNow Application to access NetBrain automation.
- Teams Chatbot: deployed through Microsoft Teams store.

Besides improving the Incident Pane/portal, R11 creates a new self-service, **Teams Chatbot**, as a simple way to run NetBrain automation functions and view the results in teams.

### 5.4.1 Incident Pane/Portal Enhancements

The Incident feature is further improved to provide End Users with a simple flow of using Incident and Portal:

• Redesign UI to create a new incident: simplify the entrance of creating a new incident and clearly shows two ways to create a new incident: from scratch or associate with an existing one.

|                     | New Incident                                           |                        | New Incident                                                                         |                       |
|---------------------|--------------------------------------------------------|------------------------|--------------------------------------------------------------------------------------|-----------------------|
| New                 | Associate to an Existing One $\checkmark$              |                        | New     Associate to an Existing One                                                 |                       |
| Subject:            | 1006W                                                  |                        | Recent Incident Items                                                                |                       |
| Description:        | Inteface Error Detected                                |                        | test                                                                                 |                       |
| Location:           | All Incidents                                          | ~                      | test                                                                                 | ~                     |
|                     | Cancel                                                 | Apply                  | 100QEE<br>High CPU Utilization                                                       | Apply                 |
| Message (12)        | Map (12) Diagnosis (1)                                 | Portal (On)            | test                                                                                 | Portal (On)           |
| Triggered a         | automation from ServiceNow 1<br>d. [12/20 04:26:53 PM] | <b>∇ ⊟</b><br>23456789 | <ul> <li>100QFF</li> <li>Daily Map Issues</li> <li>100161</li> <li>100001</li> </ul> | <b>∇ =</b><br>3456789 |
| ServiceN<br>Related | low Ticket: 158AC846<br>device is R1, R2.              |                        | Select an Existing Incident                                                          |                       |
| R Interface         | e ACL [Cisco ASA Firewall]                             |                        |                                                                                      |                       |

- Reserve Interactive Self-Service Diagnosis Only and Improve the View of Diagnosis Results. To fully present the interactive automation feature of Incident, the operations performed in the Diagnosis Pane will focus on Self-Service Diagnosis only. The triggered diagnosis results are not shown in the Message pane.
- Emphasize Portal settings: Simplify the flow of setting the incident portal. Users will be more likely to set up and use the portal for smooth collaborative troubleshooting.

|                                                                                             | <b>100UUA</b> Inteface Error Detected $\bigcirc \ \mathfrak{C} \equiv \pi^{E}$                                     |
|---------------------------------------------------------------------------------------------|----------------------------------------------------------------------------------------------------|
|                                                                                             | Message (12) Map (12) Diagnosis (1) Portal (on)                                                                    |
| -3600X-02                                                                                   | Enable Incident Portal     Create a dedicated web page.     URL: https://unicorn-new.netbraintech.com Copy         |
| 0.88.255.2                                                                                  | Set Access Code netbrain                                                                                           |
|                                                                                             | Portal Header                                                                                                    |
|                                                                                             | Primary Banner:                                                                                                    |
|                                                                                             | Incident 100UUA: Interface Error Detected                                                                          |
|                                                                                             | Secondary Banner:<br>This is a place to display Secondary banner message.<br>Notify everyone an announcement, e.g. |
| <b></b>                                                                                     | Publisher: admin                                                                                                   |
| Sun-Dist-srx240<br>10.88.250.27                                                             | Contact:                                                                                                    |
|                                                                                             | Мар                                                                                                    |
|                                                                                             | Allow Portal to View: All Maps ~                                                                                   |
| All Maps<br>Selected Maps                                                                   | Message                                                                                                    |
|                                                                                             | Message (12) Map (12) Diagnosis (1) Portal (on)                                                                    |
| Minimum (Pinned Messages Only)<br>More (Human Messages)<br>All (Human and Machine Messages) | Self-Service Diagnosis                                                                                             |
|                                                                                             | Allow Portal to Run Diagnosis: No Diagnosis                                                                        |
| No Diagnosis<br>Selected Diagnosis                                                          |                                                                                                    |
|                                                                                             | Access Code Expire Time Settings Save                                                                              |

• Share Personal Copy to Incident Portal. Users can also share a personal copy with portal users.

## 5.4.2 Teams Chatbot

R11 creates a Microsoft Teams Chatbot as a simple way to run NetBrain automation functions and view the results in teams, including:

• Create a network map

•

- Automate network problem diagnosis
- Enforce design rules and best practices, fully customizable without any coding.

The bot conversation flow can be easily customized in the NetBrain system. The group and automation node form a tree structure to guide the user through the chat.

| ≡       | NetBrain Search for device, configuration                                    | in text 🔍 🔶 Path   Trace                       | Q Support Search Inc          | ident (                        | 💽 🖾 🗬 🌲 🌐 dor              | nain 2 😫 🔞 |
|---------|------------------------------------------------------------------------------|------------------------------------------------|-------------------------------|--------------------------------|----------------------------|------------|
| +       | Intent-Based Triggered Automation                                            |                                                |                               |                                |                            | Help       |
| _       | Incident Type Static Diagnosis D                                             | ynamic Diagnosis Diagnosis Log Incident Dictic | Bots for Microsoft Tean       | ns                             |                            |            |
|         | NetBrain Bots +                                                              |                                                |                               |                                | 🗹 Enable This Bot          | Save       |
| Desktop | B Bot Test     Gisco Live Bot                                                | Group Node                                     | A                             | lternative Phrase: L2-Mag      | р Мар                      |            |
|         | L2-L3 Map                                                                    | Select Incident Type: Bot - L2 L3 Map          | ~                             |                                |                            |            |
|         | <ul> <li>Site Map</li> <li>Path Map</li> <li>Automation Diagnosis</li> </ul> | - Automation Items                             | Node ep Selection             | + Add Text Input<br>Bot Prompt | Candidate                  |            |
|         | 🖻 🚞 Check Rule                                                               | Selection                                      | 1 device                      |                                | Device                     | ~          |
|         | Multiple Test Use Case Bot                                                   |                                                |                               |                                |                            |            |
|         | Bos DC1 Diagnosis                                                            |                                                |                               |                                |                            |            |
|         | First Bot Rami                                                               |                                                |                               |                                |                            |            |
|         | New NetBrain Bot 1                                                           |                                                |                               |                                |                            |            |
|         | P New NetBrain Bot 2                                                         |                                                |                               |                                |                            |            |
|         | ▷ 🛤 Test Bot Venkata                                                         | Step 1: Selecti                                | on                            |                                |                            |            |
|         | ▷ 🔛 Test bot Ajay                                                            | Candidate Valu                                 | e: Associate to System Data V | Single Choice V                | Maximum Value Count: 100   |            |
|         | test                                                                         | Target Data Fie                                | ld: device V                  | Bot Prompt: Input a p          | prompt, e.g. Please Select |            |
|         | EST                                                                          |                                                | device                        |                                |                            |            |
|         | DB ChatBot                                                                   | Associate with:                                | Device 🗐                      |                                |                            |            |
|         | Ahmed_Test_BOT                                                               |                                                |                               |                                |                            |            |

A sample bot for troubleshooting the routing issue:

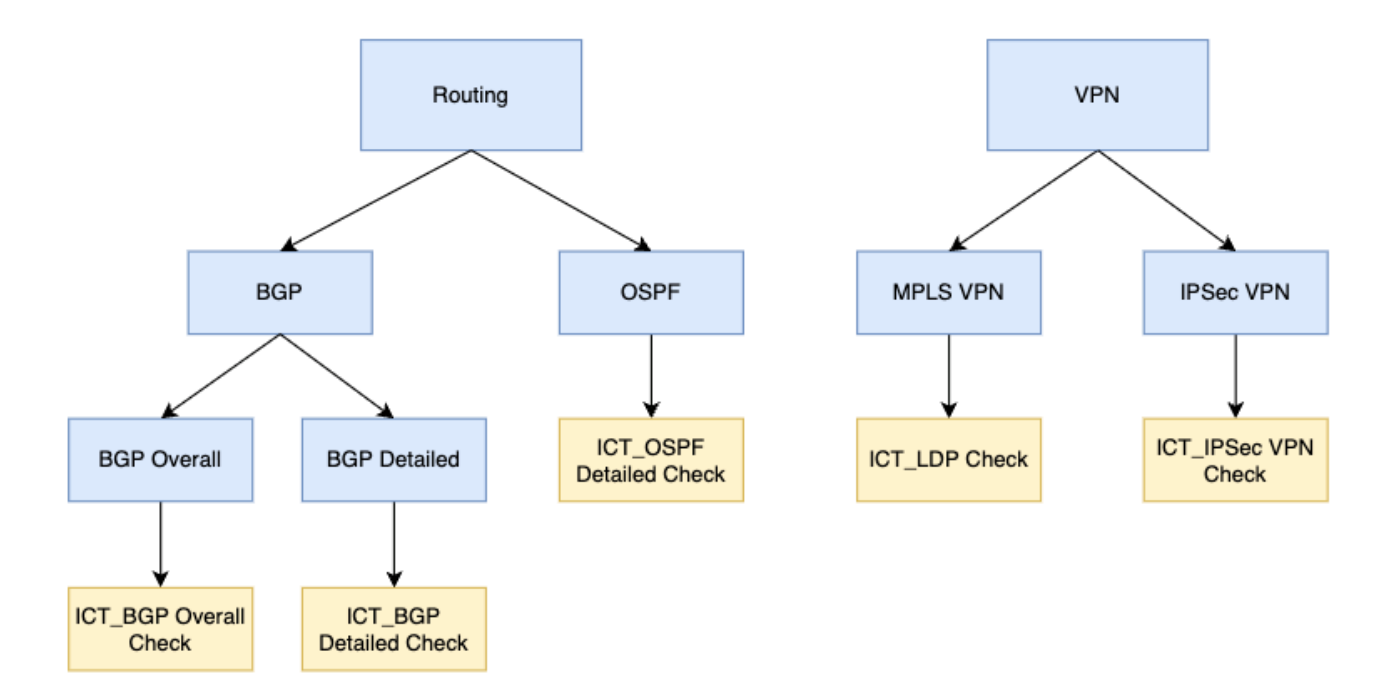

## **6** Other Enhancements

## 6.1 Incident-based Collaboration Workflow Enhancement

One common interactive collaboration workflow is: Search the digital twin (e.g., IP address), create the map from the search results, open the Incident pane or create a new Incident, and share the incident portal with others.

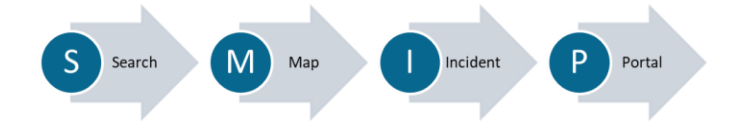

Along this workflow, R11 makes the following improvements:

• Improve the search IntelliSense pane to show more related results and allow users to create the map directly from an entry.

For example, entering an IP address or partial IP address, all device interfaces with IP and historical A/B paths matching the IP address are displayed. You can directly map the interface or the path.

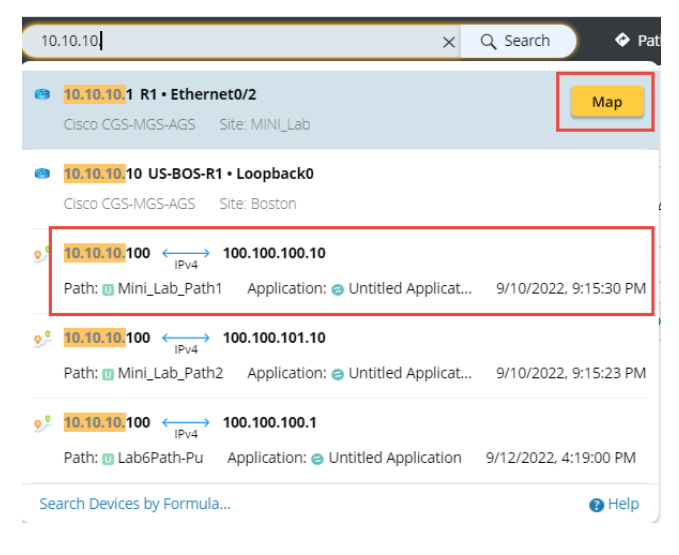

• After mapping the searched result, users can create a new incident from the map, which can be associated with an existing Incident.

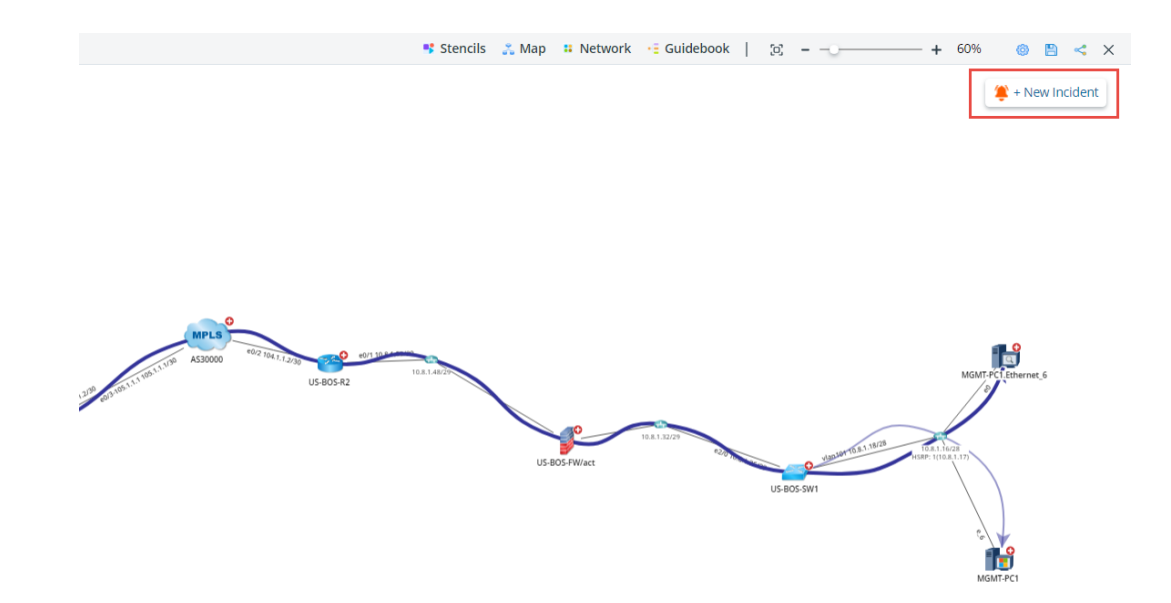

• From the Incident pane, users can enable the Incident Portal to share the map and automation results with others. See <u>Incident Pane/Portal Enhancements</u> for details.

## 6.2 Benchmark Schedule Enhancement

If the system has many domains, such as Service Providers, it is hard to set up the benchmark tasks to limit the concurrent background tasks. NetBrain R11 allows users to configure rules of the concurrently running tasks and view all the scheduled benchmark/discovery tasks on the System Management page to adjust the frequency more easily.

• Configure Rules of Concurrently Running Tasks

Users can set the maximum number of concurrently running tasks to avoid conflicts and specify the maximum waiting time (for running tasks to improve task execution efficiency. The task will be skipped and not executed if the waiting time exceeds the specified waiting time range.

| ≡        | System Ma         | nagement            |                        |               |                          |                        |                       |                | 🚨 zhaoxu                           | Log Out 🛛 🕜 | NetBrain |
|----------|-------------------|---------------------|------------------------|---------------|--------------------------|------------------------|-----------------------|----------------|------------------------------------|-------------|----------|
| Home     | Page × Licer      | ise X Tenants X     | User Accounts X Proxy  | Manager X Fro | ont Server Controllers X | Email Settings $	imes$ | Advanced Settings 🛛 🕹 | Task Manage    | er 🗙                               |             |          |
| Curren   | tly Running Tasks | Discovery/Benchn    | nark Tasks             |               |                          |                        |                       |                |                                    |             |          |
| Items: 2 | 1 Tenant:         | All                 | V Domain: All          | $\checkmark$  | Task Type: All           | $\sim$                 |                       |                | Search                             | Q B         | S 🕸      |
| Tenar    | nt Name           | Domain Name         | Task Name              | Task Type     | Last Scheduled Time      | Last Run Info          | Task Duration         | Current Status | Currently Running Settings         | -           | ×        |
| Initial  | _Tenant           | lc                  | Basic System Benchmark | Benchmark     |                          |                        | -                     |                |                                    |             |          |
| noiba    | I                 | iba001              | Basic System Benchmark | Benchmark     |                          |                        | -                     |                | Max Concurrent Running Task Count: | 5           |          |
| Initial  | _Tenant           | path_suc_with_war   | Basic System Benchmark | Benchmark     |                          |                        | -                     |                | Max Waiting Time Range: 3 Hours    | 0 Minu      | utes     |
| Initial  | _Tenant           | lc                  | test_path              | Benchmark     | 2022/8/17 下午12:15:58     | On Time                | 0 mins                | Idle           |                                    |             |          |
| Initia   | _Tenant           | zhaolihua           | Basic System Benchmark | Benchmark     |                          |                        | -                     |                |                                    | Cancel      | OK       |
| Initia   | _Tenant           | Compare-DiagDetails | Basic System Benchmark | Benchmark     | 2022/8/2 下午3:42:28       | On Time                | 42 mins               | Idle           |                                    | Caricer     | OR       |
|          |                   |                     |                        |               |                          |                        |                       |                |                                    |             |          |

• A **Discovery/Benchmark Tasks** tab is added to the Task Manager on the System Management page to centrally display all the scheduled Discovery/Benchmark tasks across all domains.

| 🗧 🛛 System Ma           | nagement            |                        |               |                                    |                |                     |                              | 🚨 zhaoxu  | Log Out    | 0          | NetBrain |
|-------------------------|---------------------|------------------------|---------------|------------------------------------|----------------|---------------------|------------------------------|-----------|------------|------------|----------|
| Home Page X             | nse × Tenants >     | User Accounts × Pro:   | y Manager 🛛 🛛 | Front Server Controllers $~	imes~$ | Email Settings | Advanced Settings × | Task Manager $~	imes$        |           |            |            |          |
| Currently Running Tasks | Discovery/Bench     | nmark Tasks            |               |                                    |                |                     |                              |           |            |            |          |
| Items: 21 Tenant:       | All                 | V Domain: All          | $\sim$        | Task Type: All                     | $\sim$         |                     |                              | Search    | Q          | <b>B</b> 8 | 3 @      |
| Tenant Name             | Domain Name         | Task Name              | Task Type     | Last Scheduled Time                | Last Run Info  | Task Duration       | Current Status Next Run Time | Frequency | Scheduler  |            |          |
| Initial_Tenant          | lc                  | Basic System Benchmark | Benchmark     |                                    |                | -                   |                              | Once      | lc         |            |          |
| noiba                   | iba001              | Basic System Benchmark | Benchmark     |                                    |                |                     |                              | Once      | rmj1       |            |          |
| Initial_Tenant          | path_suc_with_war   | Basic System Benchmark | Benchmark     |                                    |                |                     |                              | Once      | lijingjing |            |          |
| Initial_Tenant          | lc                  | test_path              | Benchmark     | 2022/8/17 下午12:15:58               | On Time        | 0 mins              | Idle                         | Once      | lijingjing |            |          |
| Initial_Tenant          | zhaolihua           | Basic System Benchmark | Benchmark     |                                    |                |                     |                              | Once      | zlh        |            |          |
| Initial_Tenant          | Compare-DiagDetails | Basic System Benchmark | Benchmark     | 2022/8/2 下午3:42:28                 | On Time        | 42 mins             | Idle                         | Once      | jj         |            |          |
| noiba                   | iba001              | aam                    | Benchmark     | 2022/7/25 上午11:51:55               | On Time        | 0 mins              | Idle                         | Once      | rmj1       |            |          |
| Initial_Tenant          | lhdtest             | Basic System Benchmark | Benchmark     |                                    |                |                     |                              | Once      | lihaidong  |            |          |
| Initial_Tenant          | jzctest             | Basic System Benchmark | Benchmark     |                                    |                |                     |                              | Once      | jzctest    |            |          |
| Initial_Tenant          | Compare-DiagDetails | bn                     | Benchmark     |                                    |                |                     |                              | Once      | ji .       |            |          |
| Initial_Tenant          | bj-topo             | Basic System Benchmark | Benchmark     | 2022/8/2 下午4:57:42                 | On Time        | 9 mins              | Idle                         | Once      | zhouling   |            |          |
| Initial_Tenant          | LJLDOM              | Basic System Benchmark | Benchmark     | 2022/8/3 下午4:32:06                 | On Time        | 7 mins              | Idle                         | Once      | jiali      |            |          |

• Edit the Task Frequency to Avoid Conflicts

Users can further adjust the task frequency based on the running information to avoid schedule overlapping.

## 6.3 Email Change Analysis Report

The global change analysis report allows users to track the data change of the entire network and presents the result in the CA Report. In the previous version, if users need to view, save or share a CA report, the only way is to log in to the IE system and manually export the CA report to the local machine. To simplify the process and report network changes via email daily, R11 enables users to receive the CA report via email at a certain frequency.

The scheduled email alert will inform the email recipient of a summary of the CA report, such as the comparison inputs, results, and the involved tenant. Also, a copy of the CA report can be attached to the email as needed.

| Change Analysis Report                    |                 |                    |                     |                 |                                 |                 |         |              | Go To Change | Analysis |
|-------------------------------------------|-----------------|--------------------|---------------------|-----------------|---------------------------------|-----------------|---------|--------------|--------------|----------|
| •••••••••••••••••••••••••••••             |                 |                    |                     |                 |                                 |                 |         |              |              |          |
| Device Data Type                          | Latest Change D | etection Time Char | nge Details Total ( | Thanges         |                                 |                 | ijpe    | 01110        | ~            |          |
| ▷ !@#\$%^&*()=+~`;;.' \V[]{} (2) Row item | Row item        | Row                | item Row it         | em              |                                 |                 |         |              |              |          |
| .EMU_NAT_R11 (6)                          | Email Ta        | sk Manager         |                     |                 |                                 |                 |         |              |              | ×        |
| ▷ 11 (4)                                  |                 |                    |                     |                 |                                 |                 |         |              |              |          |
| Þ 192 (1)                                 | + Email         | Task               |                     |                 | Task Type:                      | Change Analysis | ~ 2     | Search User  | C            | 2 0      |
| 3725 (1)                                  | Fachla          | Name               | Type                | Device Scope    | Frequency                       | Creator         | То      |              | Cr.          |          |
| ▷ 5101_Router (1)                         | Enable          | Tracevitext        | Change Analysis     | site1           | Every 1 weeks on Monday Tuesda  | Theory (mo)     | 752074  |              | cc           |          |
| ▶ 64553 (2)                               |                 | 123                | Change Analysis     | Device group1   | Every 1 weeks on Monday, Tuesda | v. znaoxu (me)  | Zhaoxu  | de standaria | mensidal     | ciba2    |
| ACI-ASA-4851 (1)                          |                 | 125                | chunge Anorysis     | Device Broup 1, | Every Tweeks on Monday, raesaa  | y               | yunecne | doctordava   | mspeidei     | sjnaz    |
| ACI-L3OUT-246 (6)                         |                 |                    |                     |                 |                                 |                 |         |              |              |          |
| ACI-L3Out-249 (5)                         |                 |                    |                     |                 |                                 |                 |         |              |              |          |
| ACI-L3OUT-50 (4)                          |                 |                    |                     |                 |                                 |                 |         |              |              |          |
| ACI-L3OUT-50.23 (5)                       |                 |                    |                     |                 |                                 |                 |         |              |              |          |
| ACI-L3OUT50 (5)                           |                 |                    |                     |                 |                                 |                 |         |              |              |          |
| ACI-L3OUT50.22 (5)                        |                 |                    |                     |                 |                                 |                 |         |              |              |          |
| > ACI-QA-SW1 (4)                          |                 |                    |                     |                 |                                 |                 |         |              |              |          |
| ACI-SERVICEGRAPH-FW (3)                   |                 |                    |                     |                 |                                 |                 |         |              |              |          |
| ap1200 (2)                                | _               |                    |                     |                 |                                 |                 |         |              |              |          |
| APc471.fe20.4206 (4)                      |                 |                    |                     |                 |                                 |                 |         |              |              |          |
| AS 80001 (1)                              |                 |                    |                     |                 |                                 |                 |         |              |              |          |
| ASA (2)                                   |                 |                    |                     |                 |                                 |                 |         |              | _            |          |
|                                           |                 |                    |                     |                 |                                 |                 |         |              |              |          |